## 入力担当講師·教室責任者向け 体験談入力フォーム操作マニュアル

2025.6.9 改定

- P.3 体験談入力フォームとは
- P.4 用語一覧
- P.6 アカウントレベル別機能一覧
- P.7 新規登録から公開までの流れ
- P.8 トップページ メニュー説明
- P.9 体験談データの入力~下書き保存 入力担当者向け
- P.21 下書きデータの修正 入力担当者向け
- P.24 下書きデータの確認・送信 教室責任者向け
- P.27 送信済みデータの修正 教室責任者向け
- P.29 更新データ作成 入力担当者向け
- P.31 更新データの入力【今年度の更新】 入力担当者向け
- P.39 更新データの入力【前年度までの更新】 入力担当者向け
- P.47 実績確認方法について
- P.49 質問・エラー発生時について

体験談入力フォームとは

体験談のデータをWEB上で入力できるフォームです。 次のことが操作できます。

- ・体験談のデータ登録
- ・体験談のデータ修正・更新
- ・体験談のデータ検索・閲覧

URL https://yoyogi.kinabal.co.jp/expform/

| 🗼 体験談入力フォーム | 2024年度  |
|-------------|---------|
|             | 校舍ID    |
|             | 校舎パスワード |
|             | ロダイン    |
|             |         |
|             |         |

1

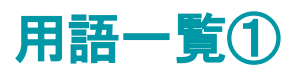

| 用語          | 意味                                                            |
|-------------|---------------------------------------------------------------|
| 登録          | 入力フォームにデータを登録すること。次の3つの入力状況から選択できる。                           |
| ①新規登録       | 体験談を初めて登録すること。(体験談のなかにまだ登録がないデータの登録)                          |
| ② 更新(今年度)   | 今年度に送信済みのデータを更新すること。                                          |
| ③ 更新(前年度まで) | 前年度までに登録した体験談のデータを更新すること。                                     |
| 修正(訂正)      | 入力フォームに登録したデータの内容を変更すること。                                     |
| 更新          | 登録済データを複製して、新しいデータに更新すること。                                    |
| 下書き保存       | 入力のデータを送信前に途中で保存すること。                                         |
| データ送信       | 入力したデータを送信すること。送信するとデータ登録が完了する。                               |
| 校正          | 登録データの確認および体験談の文章を校正。                                         |
| コメント機能      | FAXに代わるコメント機能。業者(キナバル)とのやりとり可。                                |
|             | 一度送信したため編集できなくなったが再修正したいときなどに校舎側から依頼したり、キナバル側よりコメント・差戻しして校舎側に |
|             | 修正を依頼する場合もある。                                                 |
| 実績確認        | 1ヶ月毎の生徒登録状況の実績を確認すること。データのダウンロードも可能。                          |

## 用語一覧②:ステータス別 状態説明

| ステータス      | 状態説明              |
|------------|-------------------|
| ① 下書き      | 入力データを送信前に保存した状態。 |
| ② 送信完了     | 校舎からデータ送信完了した状態。  |
| ③ 業者チェック中  | 業者がチェック・校正中の状態。   |
| ④ 本部チェック待ち | 本部によるチェック待ちの状態。   |
| ⑤ 本部チェック中  | 本部がチェック・校正中の状態。   |
| ⑥ 校正完了     | 本部によるチェック完了の状態。   |

## アカウントレベル 別 機能一覧

体験談入力フォームでは、アカウントレベルによって許可されている作業内容が異なります。 必ず自分の作業権限にて、作業を行ってください。

|            |       | アカウントレベル |    |  |  |  |  |
|------------|-------|----------|----|--|--|--|--|
| 作業内容       | 入力担当者 | 教室責任者    | 本部 |  |  |  |  |
| 登録·更新·訂正   | 0     | 0        | 0  |  |  |  |  |
| 下書きデータの修正  | 0     | 0        | 0  |  |  |  |  |
| データの送信     | ×     | 0        | 0  |  |  |  |  |
| 送信済みデータの閲覧 | 0     | 0        | 0  |  |  |  |  |
| 送信済みデータの修正 | ×     | 0        | ×  |  |  |  |  |
| 校正         | ×     | ×        | 0  |  |  |  |  |
| 校正完了データの閲覧 | 0     | 0        | 0  |  |  |  |  |
| 校正完了データの修正 | ×     | ×        | ×  |  |  |  |  |

<sup>※</sup>アカウントを切り替える場合は、ログアウトボタンを押すか、ブラウザを閉じると自動的にログアウトされます。

## 新規登録から公開までの流れ

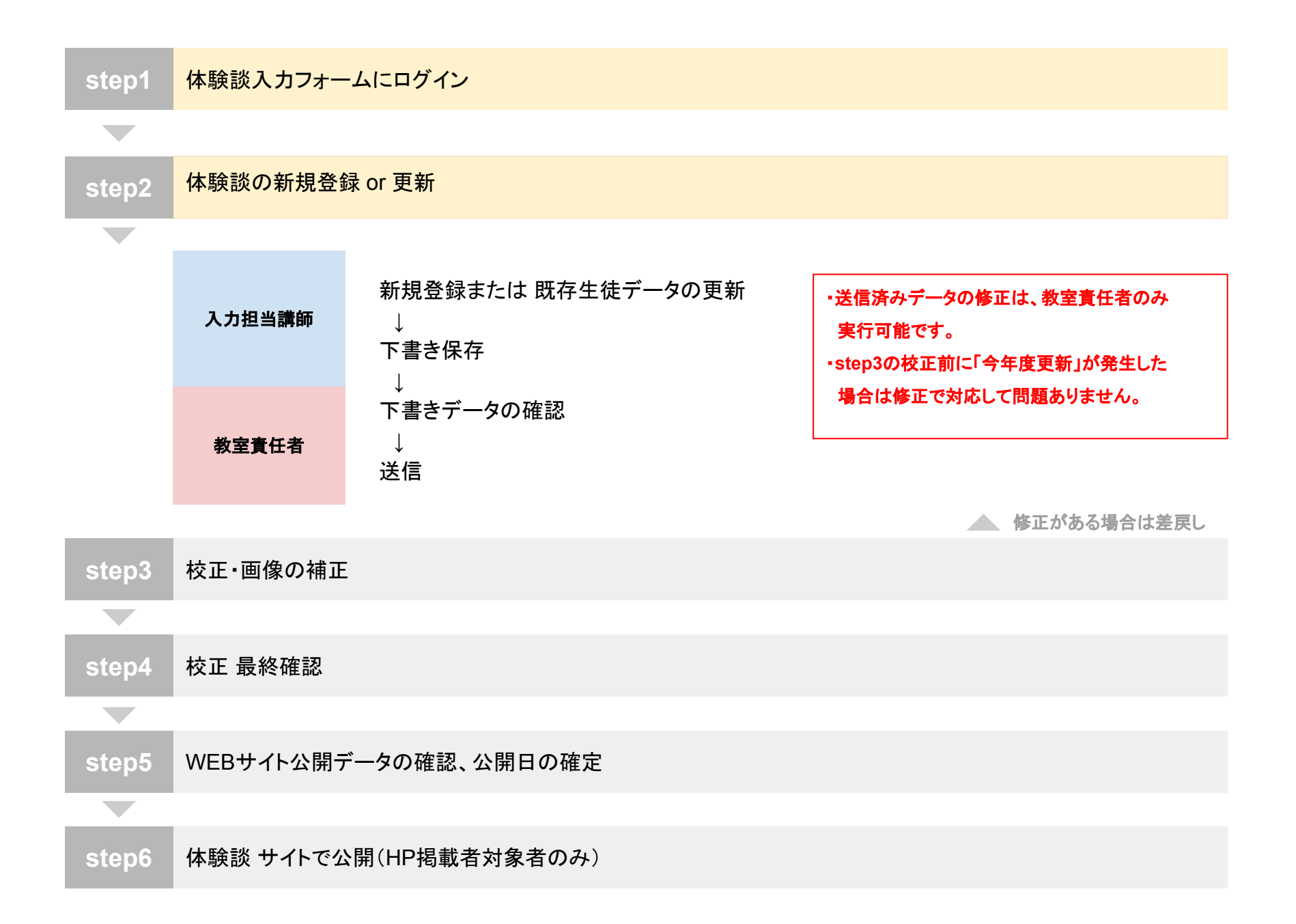

|    |                                                                                                    |                                                                                                    |                                                                                                    |                                                                                                    |                                                                                                    | (1                                                                                                    | ) 2                                                                                                    | 3                                                                                                    |
|----|----------------------------------------------------------------------------------------------------|----------------------------------------------------------------------------------------------------|----------------------------------------------------------------------------------------------------|----------------------------------------------------------------------------------------------------|----------------------------------------------------------------------------------------------------|----------------------------------------------------------------------------------------------------|----------------------------------------------------------------------------------------------------|----------------------------------------------------------------------------------------------------|
| 体  | は験談入力フ                                                                                                    | オーム 202                                                                                                    | 24年度                                                                                                    |                                                                                                    |                                                                                                    |                                                                                                    | □ コメント機能 メ<br>(未解決あり)                                                                                                    | ニュー 🕲 akabane                                                                                                    |
|    | (                                                                                                    | Ð                                                                                                    |                                                                                                    |                                                                                                    |                                                                                                    |                                                                                                    |                                                                                                    |                                                                                                    |
| 戈ラ | データー覧                                                                                                    | 新規登録                                                                                                    |                                                                                                    |                                                                                                    |                                                                                                    |                                                                                                    |                                                                                                    |                                                                                                    |
| 4  | (4) (4) (4) (4) (4) (4) (4) (4) (4) (4)                                                                               |                                                                                                    |                                                                                                    |                                                                                                    |                                                                                                    |                                                                                                    |                                                                                                    |                                                                                                    |
| 余  | 件追加 クリア                                                                                                    |                                                                                                    |                                                                                                    |                                                                                                    |                                                                                                    |                                                                                                    |                                                                                                    |                                                                                                    |
|    |                                                                                                    |                                                                                                    |                                                                                                    |                                                                                                    |                                                                                                    |                                                                                                    |                                                                                                    |                                                                                                    |
|    |                                                                                                    |                                                                                                    |                                                                                                    |                                                                                                    |                                                                                                    |                                                                                                    |                                                                                                    | 該当件数:17件                                                                                                    |
| þ  | 作成日 ↓                                                                                                    | 送信日 1                                                                                                    | 生徒氏名                                                                                                    | 学校名 ↓                                                                                                    | 学年                                                                                                    | 入力担当者 14                                                                                                    | ステータス 11                                                                                                    | 該当件数:17件                                                                                                    |
| c  | 作成日 ↓<br>2025.05.20                                                                                                   | 送信日 1<br>2025.05.20                                                                                                    | 生徒氏名 1↓<br>津田 健太                                                                                                    | 学校名 1↓<br>北海道小学校                                                                                                    | 学年<br>6年                                                                                              | 入力担当者 11<br>キナバル 岡原                                                                                                    | ステータス 1. 送信完了                                                                                                    | 該当件数:17件<br>(注:)                                                                                                    |
| c  | 作成日 ↓<br>2025.05.20<br>2025.05.20                                                                                     | 送信日 1<br>2025.05.20<br>2025.05.20                                                                                        | 生徒氏名 1↓<br>津田 健太<br>村山 優子                                                                                                    | 学校名 1↓<br>北海道小学校<br>中島高等学院                                                                                                    | 学年<br>6年<br>3年                                                                                        | 入力担当者 1↓<br>キナパル 岡原<br>キナパル 岡原                                                                                                    | ステータス 1↓<br>送信完了<br>送信完了                                                                                                    | 該当件数:17件<br>作正 更新<br>作正 更新                                                                                                    |
| þ  | 作成日 ↓<br>2025.05.20<br>2025.05.20<br>2025.05.17                                                                       | 送信日 1<br>2025.05.20<br>2025.05.20<br>2025.05.17                                                                          | 生徒氏名 1↓<br>津田 健太<br>村山 優子<br>本間 武                                                                                                    | 学校名 1↓<br>北海道小学校<br>中島高等学院<br>手州等中等部                                                                                                    | 学年<br>6年<br>3年<br>2年                                                                                  | 入力担当者 ↓<br>キナバル 岡原<br>キナバル 岡原<br>キナバル 岡原                                                                                                    | ステータス 1↓<br>送信完了<br>送信完了<br>送信完了                                                                                                    | 該当件数:17件<br>停正 更新<br>停正 更新<br>停正 更新                                                                                                    |
| C  | 作成日 ↓<br>2025.05.20<br>2025.05.20<br>2025.05.17<br>2025.05.13                                                         | 送信日 1<br>2025.05.20<br>2025.05.20<br>2025.05.17<br>2025.05.13                                                            | 生徒氏名 11<br>津田 健太<br>村山 優子<br>本間 武<br>和田 葵                                                                                                    | 学校名     1       北海道小学校     1       中島高等学院     1       手州等中等部     4       樋口松中等部     1                                                                                            | 学年       6年       3年       2年       2年                                                                | 入力担当者 ↓ キナパル 岡原 キナパル 岡原 キナパル 岡原 キナパル 岡原 キナパル 岡原                                                                                                    | <ul> <li>ステータス 1</li> <li>送信完了</li> <li>送信完了</li> <li>送信完了</li> <li>送信完了</li> <li>送信完了</li> </ul>                                                                                                    | 該当件数:17件<br>《正 更新<br>《正 更新<br>《正 更新<br>《正 更新<br>《正 更新                                                                                        |
| 2  | 作成日 ↓<br>2025.05.20<br>2025.05.20<br>2025.05.17<br>2025.05.13<br>2025.05.10                                           | 送信日<br>2025.05.20<br>2025.05.20<br>2025.05.17<br>2025.05.13<br>2025.05.10                                                | 生徒氏名       11         津田 健太       11         村山 優子       11         本間 武       11         和田 葵       11         田中 一郎       11                                                                                        | 学校名     1       北海道小学校     ・       中島高等学院     ・       手州等中等部     ・       樋口松中等部     ・       キナバル中学校     ・                                                                        | 学年       6年       3年       2年       2年       3年                                                       | <ul> <li>入力担当者</li> <li>キナバル 岡原</li> <li>キナバル 岡原</li> <li>キナバル 岡原</li> <li>キナバル 岡原</li> <li>キナバル 岡原</li> <li>キナバル 岡原</li> </ul>                                                                                                    | ステータス     1       送信完了     送信完了       送信完了     送信完了       送信完了     送信完了       送信完了     送信完了                                                                                                    | 該当件数:17件                                                                                                    |
| C  | 作成日 ↓ 2025.05.20 2025.05.20 2025.05.17 2025.05.13 2025.05.10 2025.05.09                                               | 送信日<br>2025.05.20<br>2025.05.20<br>2025.05.17<br>2025.05.13<br>2025.05.10<br>2025.05.09                                  | 生徒氏名       11         津田 健太       11         村山 優子       11         本間 武       11         和田 葵       11         田中 一郎       11         佐々木 剛       11                                                                 | 学校名     1↓       北海道小学校     ・       中島高等学院     ・       手州等中等部     ・       樋口松中等部     ・       キナパル中学校     ・       福岡高校     ・                                                      | 学年       6年       3年       2年       3年       3年                                                       | <ul> <li>入力担当者</li> <li>キナバル 岡原</li> <li>キナバル 岡原</li> <li>キナバル 岡原</li> <li>キナバル 岡原</li> <li>キナバル 岡原</li> <li>キナバル 岡原</li> <li>キナバル 岡原</li> </ul>                                                                                                    | ステータス     1       送信完了     送信完了       送信完了     送信完了       送信完了     送信完了       送信完了     送信完了       送信完了     送信完了                                                                                                    | 該当件数:17件                                                                                                    |
| D  | 作成日 ↓ 2025.05.20 2025.05.17 2025.05.13 2025.05.10 2025.05.09 2025.05.04                                               | 送信日 14<br>2025.05.20<br>2025.05.20<br>2025.05.17<br>2025.05.13<br>2025.05.10<br>2025.05.09                               | 生徒氏名       1         津田 健太       1         村山 優子       4         本間 武       1         和田 葵       1         田中 一郎       1         佐々木 剛       1         朝日 光太郎       1                                                 | 学校名     1       北海道小学校     ・       中島高等学院     ・       手州等中等部     ・       樋口松中等部     ・       キナパル中学校     ・       福岡高校     ・       東音中等部     ・                                     | 学年       6年       3年       2年       3年       3年       3年       3年       3年                            | <ul> <li>入力担当者</li> <li>キナバル 岡原</li> <li>キナバル 岡原</li> <li>キナバル 岡原</li> <li>キナバル 岡原</li> <li>キナバル 岡原</li> <li>キナバル 岡原</li> <li>キナバル 岡原</li> <li>キナバル 岡原</li> <li>キナバル 岡原</li> </ul>                                                                     | <ul> <li>ステータス ↓</li> <li>送信完了</li> <li>送信完了</li> <li>送信完了</li> <li>送信完了</li> <li>送信完了</li> <li>送信完了</li> <li>送信完了</li> <li>送信完了</li> <li>三番き</li> </ul>                                                                                                    | 該当件数:17件                                                                                                    |
| 2  | 作成日 ↓ 2025.05.20 2025.05.20 2025.05.17 2025.05.13 2025.05.10 2025.05.09 2025.05.04 2025.05.01                         | 送信日 14<br>2025.05.20<br>2025.05.20<br>2025.05.13<br>2025.05.10<br>2025.05.09<br>-<br>2025.05.01                          | 生徒氏名       №         津田 健太          村山 優子          本間 武          和田 葵          田中 一郎          佐々木 剛          朝日 光太郎          佐藤 千絵                                                                                    | 学校名     ↓       北海道小学校     ↓       中島高等学院     ↓       手州等中等部     ↓       極口松中等部     ↓       福岡高校     ↓       東音中等部     ↓       検証初等部     ↓                                       | 学年       6年       3年       2年       3年       3年       3年       3年       3年       3年       3年          | <ul> <li>入力担当者</li> <li>キナバル 岡原</li> <li>キナバル 岡原</li> <li>キナバル 岡原</li> <li>キナバル 岡原</li> <li>キナバル 岡原</li> <li>キナバル 岡原</li> <li>キナバル 岡原</li> <li>キナバル 岡原</li> <li>キナバル 岡原</li> <li>キナバル 岡原</li> </ul>                                                    | ステータス       1         送信完了          送信完了          送信完了          送信完了          送信完了          送信完了          送信完了          送信完了          送信完了          送信完了          送信完了          送信完了          送信完了          送信完了          送信完了                                                                                                     | 該当件数:17件                                                                                                    |
| 5  | 作成日 ↓ 2025.05.20 2025.05.17 2025.05.13 2025.05.10 2025.05.09 2025.05.01 2025.05.01 2025.05.01 2025.05.01              | 送信日 14<br>2025.05.20<br>2025.05.20<br>2025.05.17<br>2025.05.13<br>2025.05.09<br>-<br>2025.05.01<br>2025.05.01            | 生徒氏名       □         津田 健太       □         村山 優子       □         本間 武       □         和田 葵       □         田中 一郎       □         佐々木 剛       □         朝日 光太郎       □         佐藤 千絵       □         鈴木 恵子       □     | 学校名     1       北海道小学校     1       中島高等学院     1       手州等中等部     1       通口松中等部     1       キナパル中学校     1       福岡高校     1       東音中等部     1       検証初等部     1       代々木高校     1 | 学年       6年       3年       2年       3年       3年       3年       3年       3年       3年       3年       3年 | <ul> <li>入力担当者</li> <li>キナバル 岡原</li> <li>キナバル 岡原</li> <li>キナバル 岡原</li> <li>キナバル 岡原</li> <li>キナバル 岡原</li> <li>キナバル 岡原</li> <li>キナバル 岡原</li> <li>キナバル 岡原</li> <li>キナバル 岡原</li> <li>キナバル 岡原</li> <li>キナバル 岡原</li> </ul>                                   | <ul> <li>ステータス</li> <li>送信完了</li> <li>送信完了</li> <li>送信完了</li> <li>送信完了</li> <li>送信完了</li> <li>送信完了</li> <li>送信完了</li> <li></li> <li></li></ul> | 該当件数:17件<br>《作正 更新<br>《作正 更新<br>《作正 更新<br>《作正 更新<br>《作正 更新<br>《作正 更新<br>《作正 更新<br>《作正 更新<br>《作正 更新                                           |
|    | 作成日 ↓<br>2025.05.20<br>2025.05.20<br>2025.05.17<br>2025.05.13<br>2025.05.09<br>2025.05.04<br>2025.05.01<br>2025.04.30 | 送信日<br>2025.05.20<br>2025.05.20<br>2025.05.17<br>2025.05.13<br>2025.05.09<br>-<br>2025.05.01<br>2025.04.30<br>2025.04.27 | 生徒氏名       1         津田 健太       1         村山 優子       1         本間 武       1         和田 葵       1         田中 一郎       1         佐々木 剛       1         朝日 光太郎       1         佐藤 千絵       1         鈴木 恵子       二宮 美咲 | 学校名     1       北海道小学校     ・       中島高等学院     ・       手州等中等部     ・       樋口松中等部     ・       福田高校     ・       東音中等部     ・       検証初等部     ・       代々木高校     ・       海山中学校     ・   | 学年       6年       3年       2年       3年       3年       3年       3年       2年                            | <ul> <li>入力担当者</li> <li>キナバル 岡原</li> <li>キナバル 岡原</li> <li>キナバル 岡原</li> <li>キナバル 岡原</li> <li>キナバル 岡原</li> <li>キナバル 岡原</li> <li>キナバル 岡原</li> <li>キナバル 岡原</li> <li>キナバル 岡原</li> <li>キナバル 岡原</li> <li>キナバル 岡原</li> <li>キナバル 岡原</li> <li>キナバル 岡原</li> </ul> | ステータス       1         送信完了       -         送信完了       -                                                                                                    | 該当件数:17件<br>《 # 正 更新<br>《 # 正 更新<br>《 # 正 更新<br>《 # 正 更新<br>《 # 正 更新<br>《 # 正 更新<br>《 # 正 更新<br>《 # 正 更新<br>《 # 正 更新<br>《 # 正 更新<br>《 # 正 更新 |

1

#### ①コメント機能

質問やエラーの際にコメントでやり取りができます。 ※送信は生徒詳細画面でのみ実行できます。 ※3営業日程度で業者から返信されます。(土日祝除く)

コメント色別ステータス <mark>赤字コメント: 未解決(対応必要)</mark> 黒字コメント: 未解決(対応不要) グレー色コメント:解決済

#### 2メニュー

操作マニュアル、実績確認が選択できます。 ※本部のみ「校舎別・実績CSV」も表示。

#### ③ログインID

ログアウトメニューが選択できます。

#### ④新規登録

まず登録済生徒確認のため氏名入力ができます。 そのあと新規登録に進めます。

#### **⑤条件追加**

作成データの絞り込み条件を指定できます。 最大4つ(下記)まで条件を掛け合わせできます。

#### ·作成日

·送信日

·生徒氏名

ステータス ※本部のみ「校舎名」も選択できます。

#### ⑥各項目タイトル右の上下矢印

昇順と降順で並び替えができます。

#### ⑦修正•更新

対象行の生徒データの修正・更新ができます。 ※ステータス上操作できない場合はグレー表示 入力担当者向け 体験談データの入力~下書き保存 ログイン画面

| 校舎パスワード |  |
|---------|--|
|         |  |
| ログイン    |  |

ログインできない場合

### ログインパスワードの再発行

| 校舎ID                                   |   |      | パスワード再発行 |
|----------------------------------------|---|------|----------|
| aaa                                    |   |      |          |
| 校舎パスワード                                |   | 校舍ID |          |
|                                        |   |      | パスワード再発行 |
| 校舎IDまたはパスワードが間違っています。も<br>う一度入力してください。 | 7 |      |          |
| 教室責任者に正しい校舎 IDとパスワード<br>を確認してください。     |   |      |          |
| パスワードの再発行は <u>こちら</u>                  |   |      |          |
| ログイン                                   |   |      |          |

#### URL:ttps://yoyogi.kinabal.co.jp/expform/

 
 ①校舎 ID、パスワードを入力して ログインボタンを押す。

※必ず自分の担当作業権限のアカウントで ログインしてください。 権限により操作できる内容が違います。 ※ログインができない場合は、教室責任者に
 校舎 IDとパスワードを確認してください。
 ※IDとパスワードを入力してもログインできない 場合は
 パスワードの再発行はこちら を押す。

・校舎 IDを入力→パスワード再発行ボタンを押す。 ・新パスワードはチャットで通知されます。

## ①新規登録ボタンをクリック後、生徒氏名を入力して検索

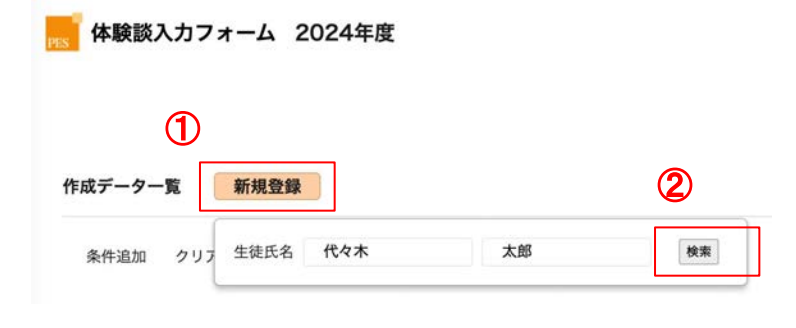

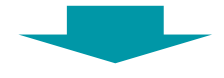

## ②検索結果により操作が変わります。

## Α

検索結果なしの場合

再度、新規登録をクリック後、 登録を進める。

| 作成データー | <b>R</b> | 新規登録 |     |    |            |
|--------|----------|------|-----|----|------------|
| 条件追加   | 297      | 生徒氏名 | 代々木 | 太郎 | <b>R</b> 3 |
| 検索結果なし | 1        |      |     |    |            |

### B

検索結果ありの場合で 登録済の生徒を更新したい場合

該当行の右端の更新ボタンより更新する。

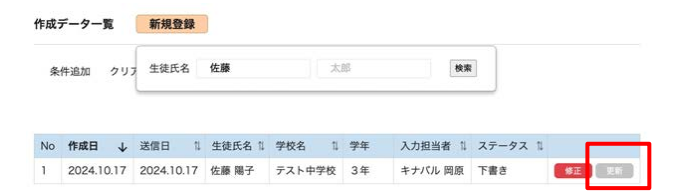

## С

検索結果ありの場合で 同姓同名の別人物を登録したい場合

同姓同名生徒の詳細画面に遷移後、 コメント機能で業者に依頼してください。

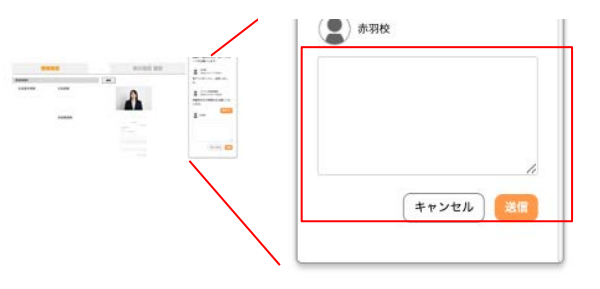

### step3 体験談データの 画像登録:生徒画像

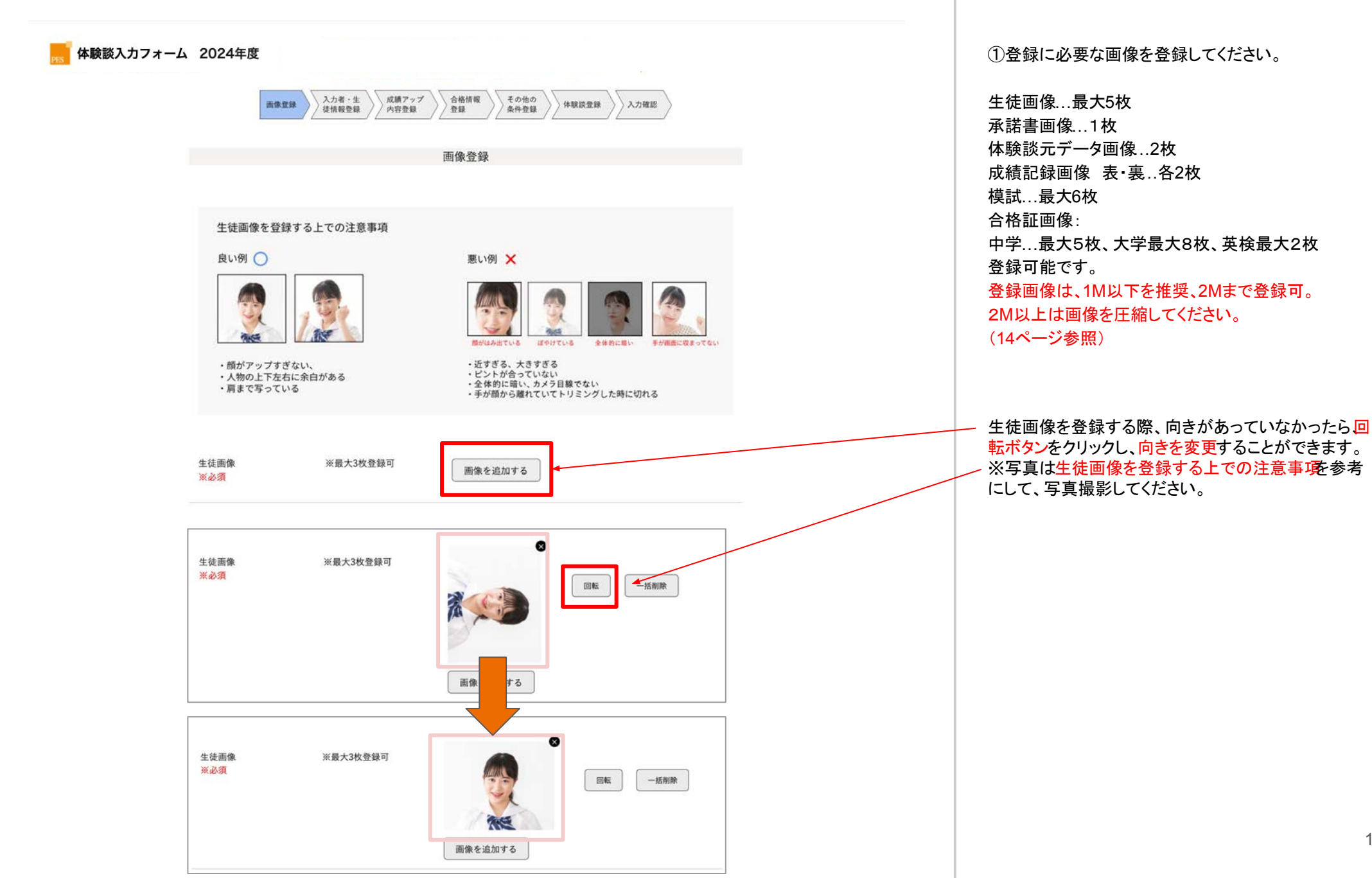

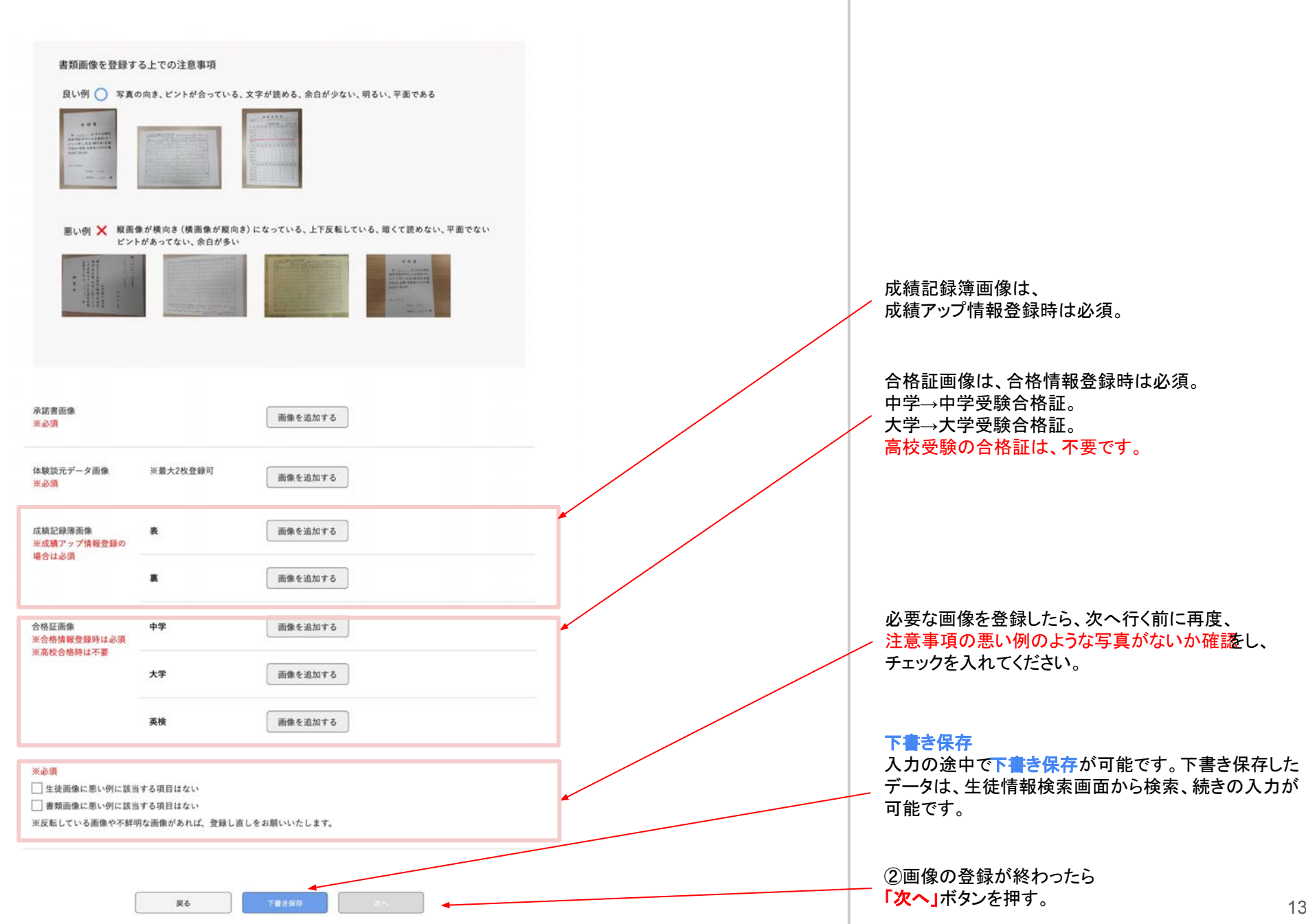

13

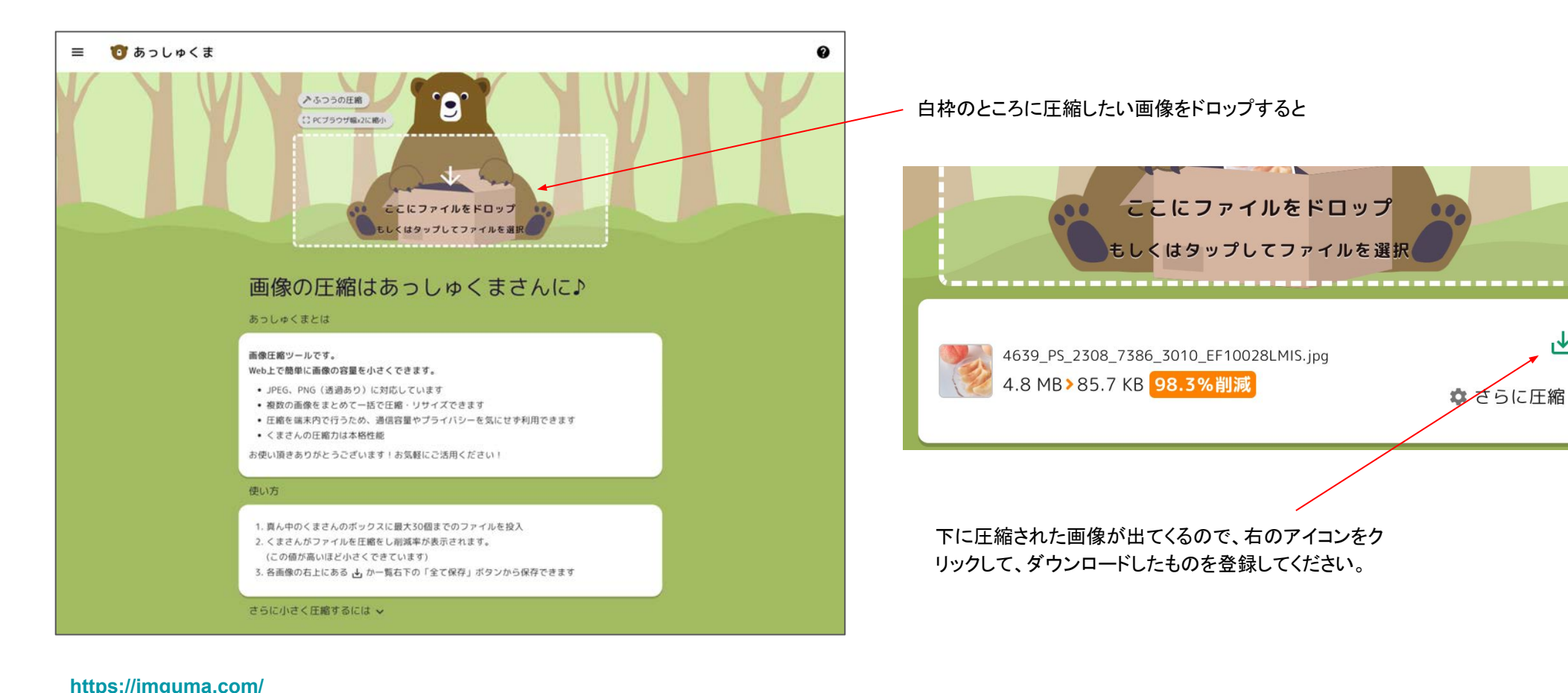

G検索で、あっしゅくまと検索をし、左のサイトにアクセスします。

侳

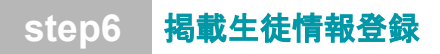

| フォーム 20243                             | 年度                                                      |                    | ①必要な項目を入力・選択してください。                       |
|----------------------------------------|---------------------------------------------------------|--------------------|-------------------------------------------|
| 画像型绿                                   | 入力者・生<br>技術報告録<br>内容登録<br>会格情報<br>登録                    | 追加情報<br>登録<br>人力確認 | ②入力完了後、「次へ」ボタンを押す。                        |
|                                        | 入力者情報                                                   |                    |                                           |
| 最終更新日                                  | 2023.7.25                                               |                    | 入力状況を選択します。                               |
| 入力状况                                   | <ul> <li>新規</li> <li>今年度の更新</li> <li>前年度までの更</li> </ul> | f                  | 新規登録                                      |
| 校舍名                                    | 代々木教室室権限                                                |                    | 体験談を初めて登録すること。<br>(旧体験談に登録)<br>がないデータの登録) |
| 入力担当者名                                 | 2 名                                                     |                    | 今年度の更新                                    |
|                                        |                                                         |                    | 今年度に送信済みのデータを更新すること。(旧                    |
|                                        | 揭載生徒情報                                                  |                    | 体験談を更新して登録したデータの今年度2回日                    |
| 生徒氏名                                   | 代々木太郎                                                   |                    | 以降の支利を占ち)                                 |
|                                        | 100.005                                                 |                    | 前年度までの更新                                  |
| 学校名                                    | 港区町村名など                                                 | 選択 ~               | 前年度までに登録した旧体験談のデータを更新                     |
|                                        | ↑区立・市立・町立・村立の場合のみ市区町村名                                  | 入力                 | すること。                                     |
|                                        | 学校名                                                     | 学校種別               |                                           |
|                                        | 照谷                                                      | 選択 🗸               |                                           |
| 2023年度の学年                              | 選択                                                      |                    | チラシ・HP両方NGの場合は、両方とも必ずチェッ                  |
|                                        |                                                         |                    | てください。                                    |
| 掲載NG情報<br>※該当する場合のみ<br>チェック<br>《複数回答可》 | ☐ ヂラジNG ☐ HP NG                                         |                    |                                           |
| 取った得点の掲載                               | ○ OK ● NG (上り幅のみ掲載)                                     |                    |                                           |
| 生徒カテゴリー                                | 🗌 集団整から転塾                                               | 中学・高校と続けて通整        | 成績アップの情報入力の際、上がり幅のみ掲載の                    |
|                                        | □ 個別整から転整                                               | 友達紹介で入会            | 合は「NG」を選択してください。                          |
| 派当てはまる項目に                              |                                                         | 家庭教師から変更           |                                           |

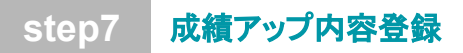

| 画家堂碑                                                                 | 〈 徒情報登録 / 内容登録    | / ±# // ±# | // 14-86.00 E                                |            |           |
|----------------------------------------------------------------------|-------------------|------------|----------------------------------------------|------------|-----------|
|                                                                      |                   |            |                                              |            |           |
| 定期試験【科目別】<br>条件:上がり幅25点以上(私<br>立中学生は20点以上)、合計<br>点数は70点以上の場合のみ記<br>載 | 科目選択 ~            | 28: 点アップ   | ē 80                                         | 点          |           |
| 定期試験【合計】<br>条件:上がり幅合計100点以上                                          | 基準のテスト            | 学年         | ~ 7                                          | スト名        | ~         |
|                                                                      | 最大値のテスト<br>合計科目点数 | 学年         | <ul> <li>デ</li> <li>デ</li> <li>利目</li> </ul> | スト名<br>110 | ~<br>点アップ |
|                                                                      | 1科目目<br>+ 追加      | 科目選択       | ~                                            |            |           |
| 内申点【科目別】<br>条件:上がり幅2~4                                               | 科目選択 ✓<br>+追加     | 2 段階アップ    | プで                                           |            |           |
| 内申点【合計】<br>条件:上がり編4以上かつ合計<br>が35以上                                   | 9科目内申合計 10        | 段階アップで     |                                              |            |           |
| 模擬試験偏差値<br>条件:上がり幅10以上かつ合<br>計60以上                                   | 模試名・科目選択 >>       | 10 アップで    |                                              |            |           |

①該当項目を各条件に沿って入力してください。

②入力完了、または入力情報がない場合は、 「次へ」ボタンを押す。

#### 前ページの**成績アップの情報**入力の際、 「NG」を選択していると、取った点数、 内申、偏差値は入力できません。

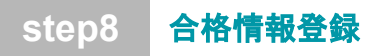

| 画像登録     | 入力者・生<br>徒情報登録<br>内容登 | アップ<br>登録 | その他の<br>条件登録 体験談登録 入力 | 7種122 |
|----------|-----------------------|-----------|-----------------------|-------|
|          |                       | 合格情報      |                       |       |
| 合格学校種類選択 | 🗹 中学・高校 🗌             | □大学 □ 英検  |                       |       |
| 合格学校情報   | 運営選択                  | 学校名<br>~  | 学校種別<br>剪治 選択         | ~     |
|          | 特別コース・特待情             | ių        |                       |       |
|          |                       |           |                       |       |

①**画像登録ページ**にて登録した合格証画像の枚数 分、合格情報を登録可能です。

②入力が完了、または入力情報がない場合は、 「次へ」ボタンを押す。

## ・高校合格の場合は、合格証画像の登録が不要なため、追加ボタンから合格校数分を登録してください。

※必要な画像を登録できていない場合、 「戻る」ボタンで画像登録画面へ戻り 登録してください。

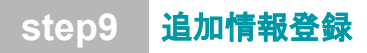

|       | その他の条件登録           |                                                                                                    |                                                                                                    |                                                                                                    |  |  |  |
|-------|--------------------|----------------------------------------------------------------------------------------------------|----------------------------------------------------------------------------------------------------|----------------------------------------------------------------------------------------------------|--|--|--|
| 複数回快拳 | 科目選択 🗸 🗸           | 2                                                                                                    | 回連続100点!                                                                                                    |                                                                                                    |  |  |  |
|       | 科目選択 >>            | 2                                                                                                    | 回定期試験学年1位!                                                                                                    |                                                                                                    |  |  |  |
|       | 教科数 🗸 🗸            | 2                                                                                                    | 回オール5!                                                                                                    |                                                                                                    |  |  |  |
| 継続者   | 科目選択 シ             | 試験名                                                                                                    | ~ で100点!                                                                                                    |                                                                                                    |  |  |  |
|       | 教科数 〜              | 内申時期                                                                                                    | ◇ でオール5!                                                                                                    |                                                                                                    |  |  |  |
|       | 5教科 試験名            | ◇ で学年]                                                                                                  | 位!                                                                                                    |                                                                                                    |  |  |  |
| 備考    | 何か追記車項があれば、        | こちらに記載くださ                                                                                               | ц.,                                                                                                    |                                                                                                    |  |  |  |
|       |                    |                                                                                                    |                                                                                                    |                                                                                                    |  |  |  |
|       | 複数回快举<br>継続者<br>備考 | 複数回快学     料目選択     ~       科目選択     ~       数科数     ~       数科数     ~       数科数     ~       5数科     試験名 | 複数回快季     料目選択     >     2       料目選択     >     2       数科数     >     2       継続者     料目選択     >     10       数科数     >     2       総結者     科目選択     >     10       5数科     試験名     >     で学年1       備考     何か追記専項があればこちらに記載ください | 複数回快挙     料目選択     く     2     回速統100点!       料目選択     く     2     回定期試験学年1位!       数科数     く     2     回オール5!       継続者     料目選択     く     ご100点!       教科数     く     マ     で100点!       数科数     く     内申時期     マ     マオール5!       5数科     試験名     マ     で学年1位! |  |  |  |

①該当項目があれば、入力してください。

②入力が完了、または入力情報がない場合は、 「次へ」ボタンを押す。

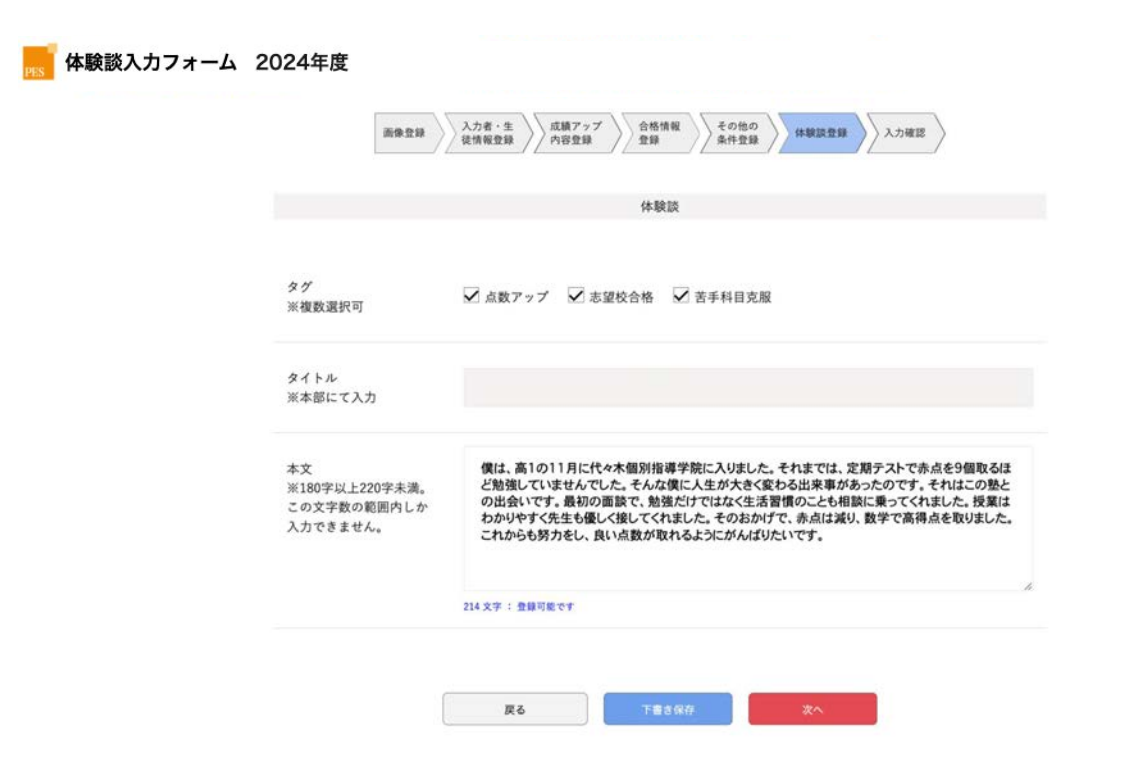

①体験談の本文を入力してください。
 (180字以上220字未満)

※文字数不足、超過の場合は、 教室責任者に相談の上、修正して 入力してください。

・タグは、登録内容と連動して自動入力されます。 (変更不可)

・タイトルは、本部にて入力するため入力不可。

②入力後「次へ」ボタンを押す。

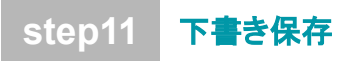

#### ①一覧で入力内容を確認してください。 ②修正したい内容があれば、修正ボタンにて、 該当箇所を修正できます。 ##7>7内日 MM775794 SUSTA (MEM) A41-1294623031 OLE+9862303 2) . Nonohu7204 20 . Nonohu7204 HERE ADDES ANDER ADDES ADDES A ③下書き保存してください。 \$\$\$\$\$\$ 人力內容透過 23154 [5+] An (\_\_\_\_\_\_52)1054 \_\_\_\_\_ MRA (6.00) AR 20162-1 \*1010 19421 1998 Pro-A [011] AN - 201084-024-0 91-031-02 第222年度世界 合き、上が1633月上をつ 合きくり以上 22203 .... -周立来京大学医学師 (会示する) 私立代々木大学工学師 (表示する) 私立訳立大学祖学師 (会示する) 3.7 10.0020 950年2月27-9月1日 22.8 \*cectedd **新新田大学** -「皮膚アップ装成 成績記録厚直像 .... \* 19161 体输统 18162 77 arena. 0858 98009 中学、海峡 ..... 後は、美いの目前に行って登録影響でに入りました。そのまでは、2002ストで考えたが目的 ほど数についませんでした。となないエナデオでなのもなみにからったのです。それな 意との書いでいた。私知らかない、数数に行ったしておりましたときお知道のでした。 た。単語はからいやくてより違いく世紀してくれました。そのかけた、あれながり、気がか キャルキャント、このからわたとし、いかの時がのの「ころからがなどっいで」 \*2 12.8 ..... 92 +23 7.16 人力省鮮軍 **RHEE1** 2023/07/19 828 キナパル教育新潟 送信完了 入力使由客名 代4木先生 ④登録後、引き続き登録する場合は、 下書き保存を完了しました 冠数多能情報 「生徒情報検索画面へ戻る」を押す。 化合水 太郎 2458 传播生物 女 生徒情報検索面面へ戻る 788 来水虾立家立家校 作業を終了する場合は 2023年度17学年 34 ログアウトする OR NOTE 汚載NGなし 「ログアウトする」を押す。 NG (上り編のみ続祖) 取った得点の実験 生殖カテゴリー

入力担当者向け 下**書きデータの修正** 

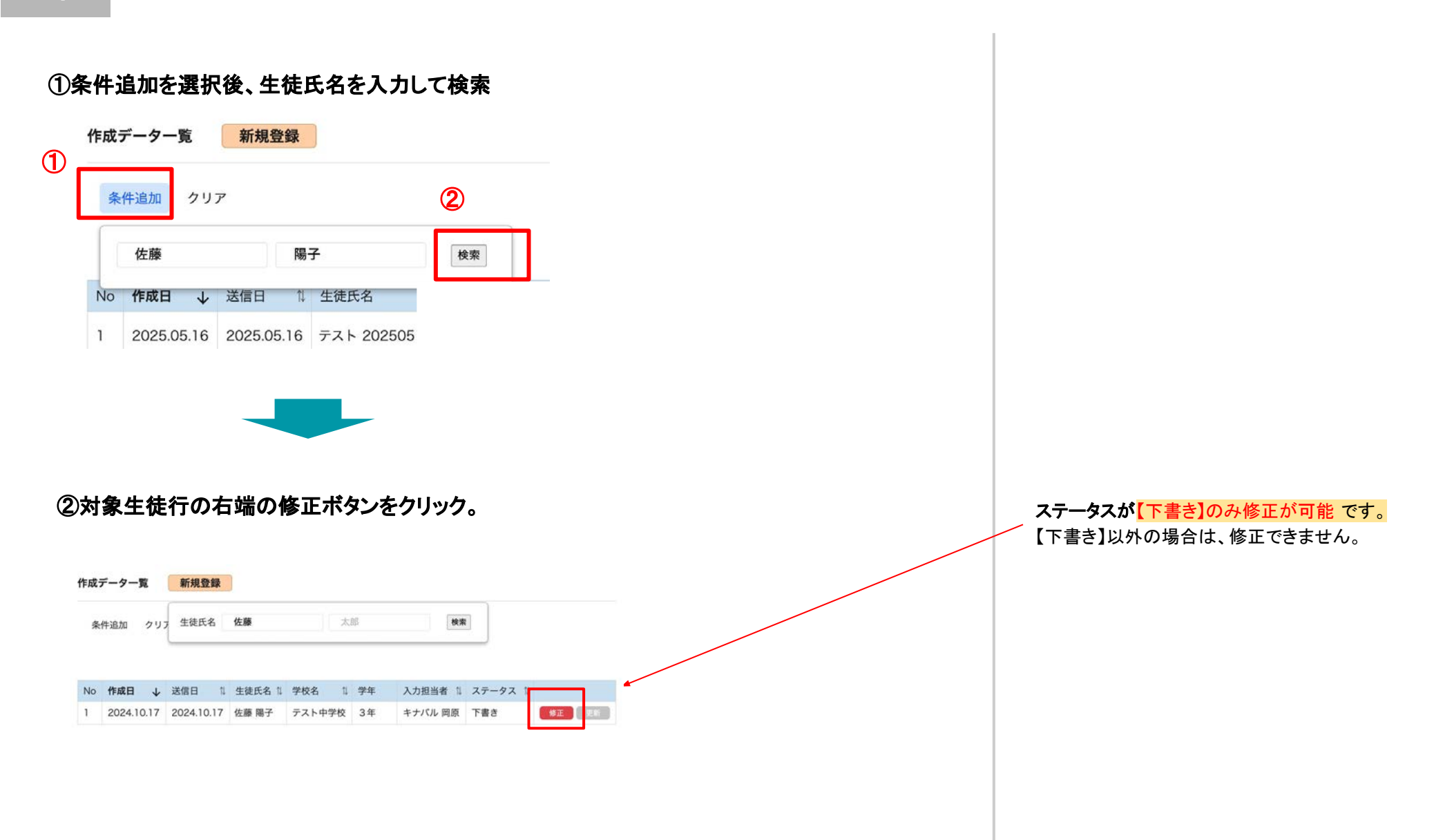

step2 下書きデータの修正

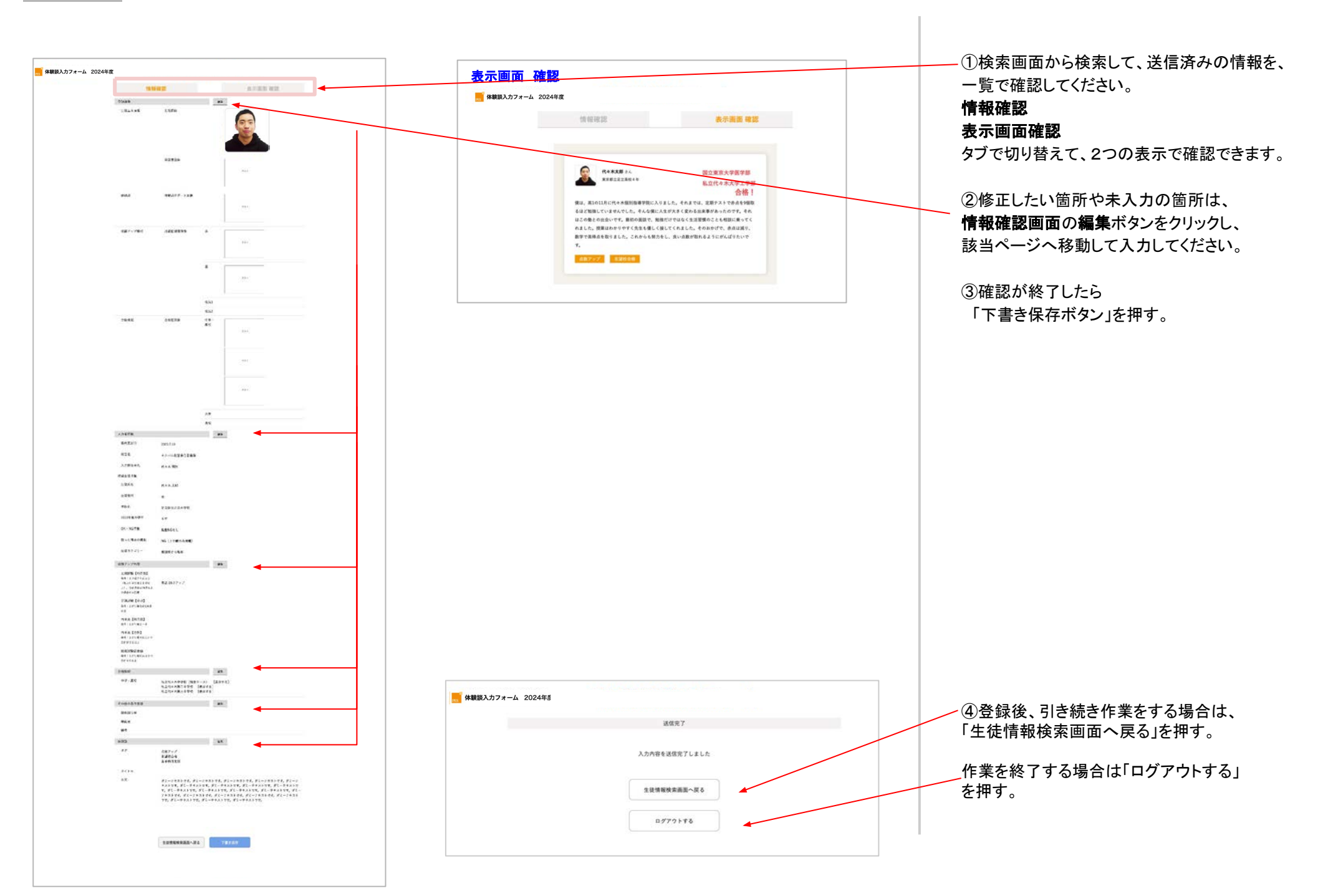

教室責任者向け 下書きデータの確認・送信 ①条件追加から生徒氏名を選択後、氏名を入力して検索

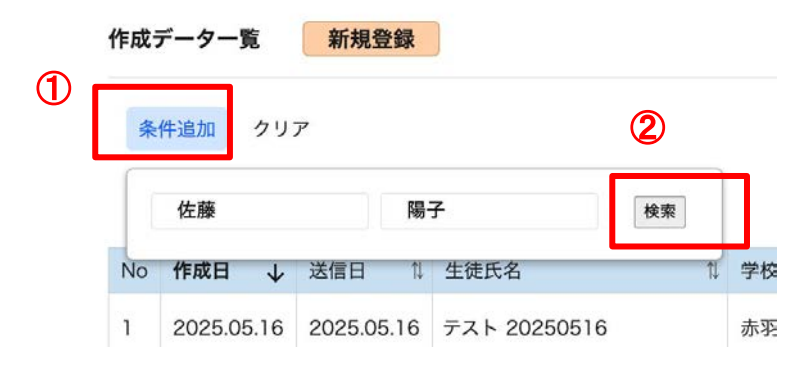

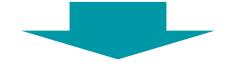

②対象生徒行にマウスをあわせてクリック

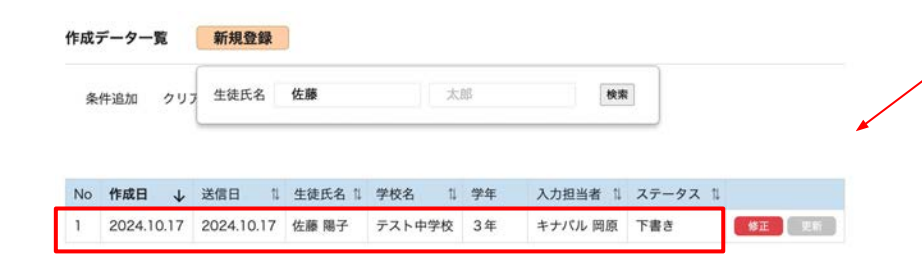

教室責任者は、ステータスが 【下書き】下書き保存と 【キナバルチェック待ち】送信済みの データ修正が可能です。

検索結果が見つからない場合は、 検索結果なしと表示されます。 step2 下書きデータの確認・送信

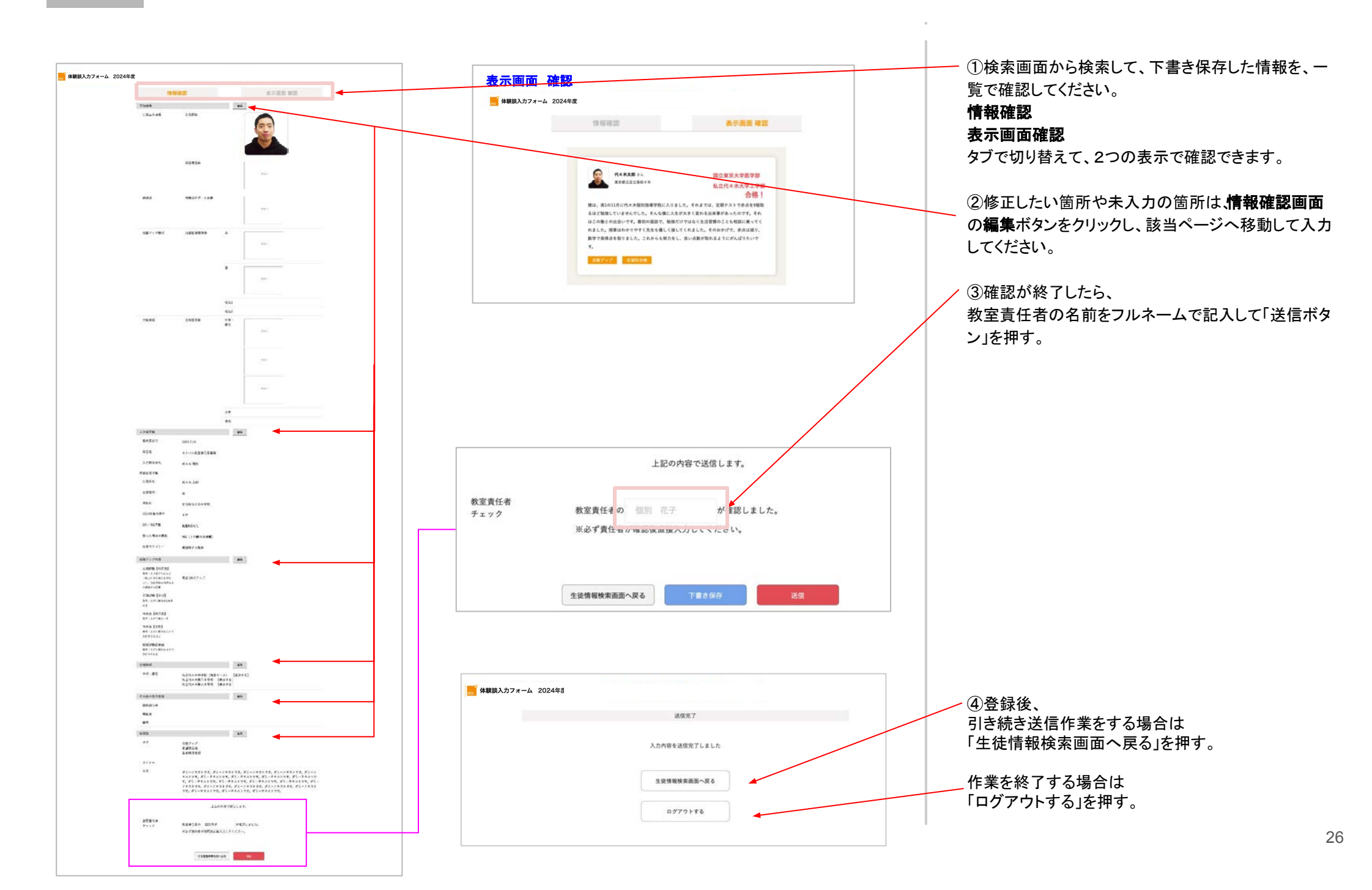

教室責任者向け 送信済みデータの修正 step1 送信済みデータの修正

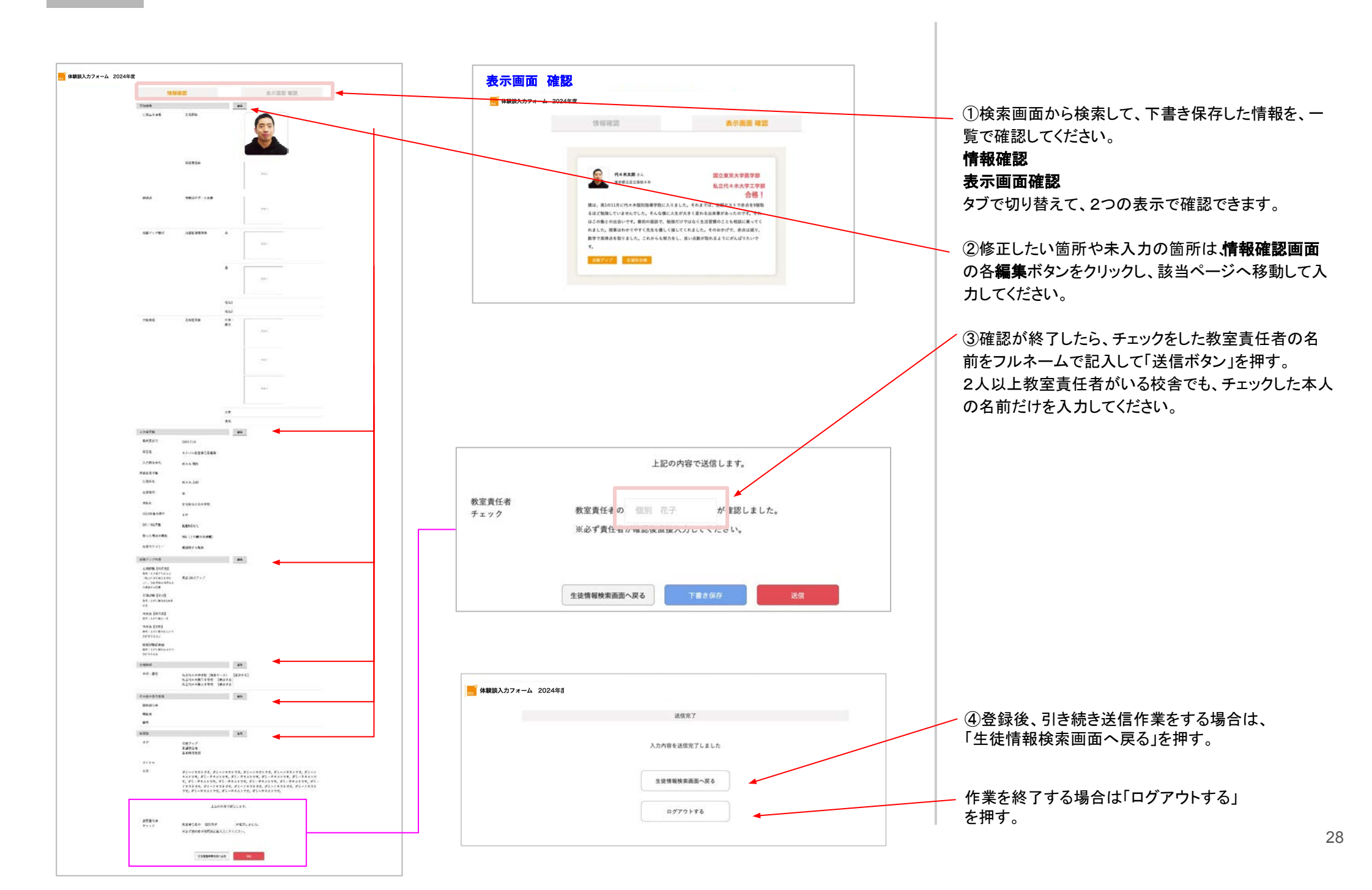

入力担当者向け 更新データの作成

#### ①条件追加から生徒氏名を選択後、氏名を入力して検索

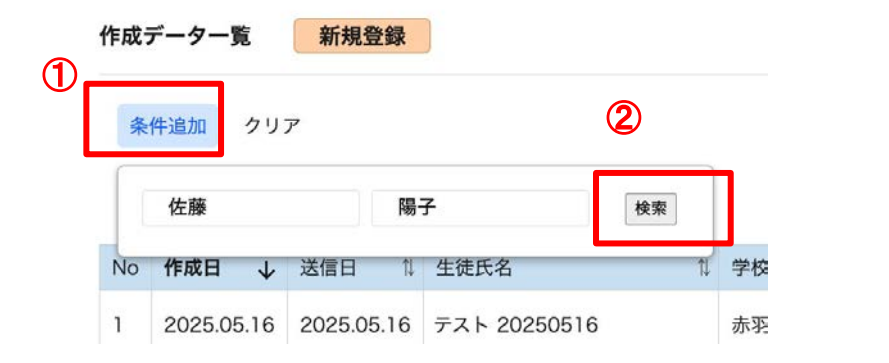

#### ②対象生徒行の右端の更新ボタンをクリック。

| 106. | データー | ii (             | 新規登録   |         |        |       |         |         |  |
|------|------|------------------|--------|---------|--------|-------|---------|---------|--|
| 条    | 件追加  | <i><b>クリ</b></i> | 生徒氏名   | 佐藤      | 太      | 86    | 検索      |         |  |
|      |      |                  |        |         |        |       |         |         |  |
| No   | 作成日  | 4                | 送信日 11 | 生徒氏名 11 | 学校名 14 | 学年 入: | 力担当者 14 | ステータス 1 |  |

#### 更新の状況に合わせて、自動的に必要データを引き継いで更新データを作成します。

#### 今年度の更新

今年度に送信済みのデータを更新すること。(旧体験談を更新して登録したデータの 今年度2回目以降の更新を含む)【入力担当者】以外の情報が、全て引き継がれます。

#### 前年度までの更新

前年度までに登録した旧体験談のデータを更新すること。前年度の学年によって、引き継がれる情報が異なります。 ▼引き継がれる情報 ※2022年度以前のデータは引継ぎできません。「新規登録」より入力し、入力状況を「前年度までの更新」としてください。 ・前年度小 6中3を更新 …生徒画像、承諾書画像、生徒氏名、掲載NG情報、取った得点の掲載、生徒カテゴリー ・その他の学年を更新 (小1~小5、中1~2、高1~2)…生徒画像、承諾書画像、体験談元データ画像、 成績記録簿画像、生徒氏名、掲載NG情報、取った得点の掲載、生徒カテゴリー、成績アップ内容全項目、 その他の条件登録全項目、体験談タイトル、本文 入力担当者向け 更新データの入力【今年度の更新】

## step1 更新データの入力【今年度の更新】

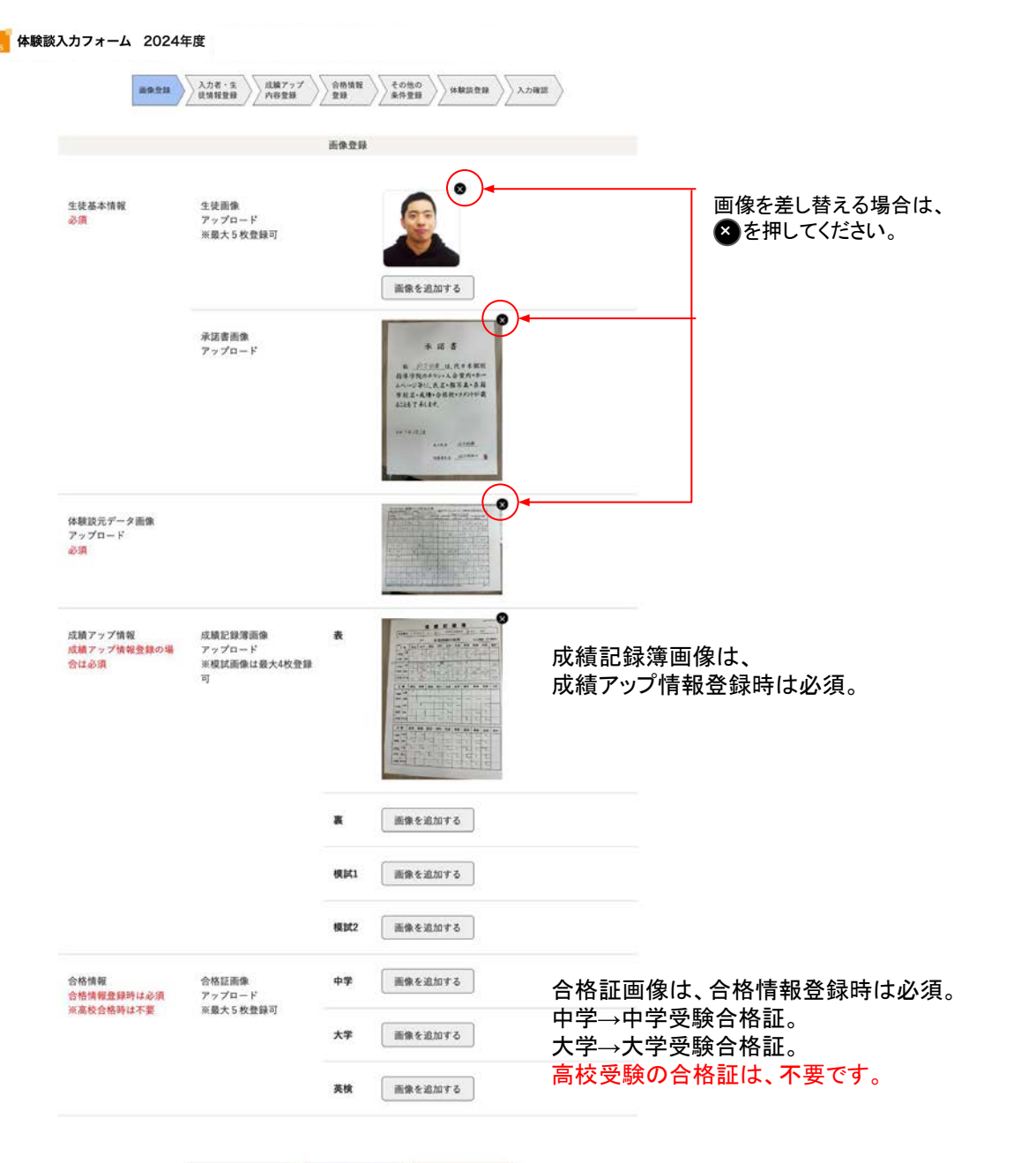

①更新に必要な画像を登録してください。 すでに登録がある場合は、情報が引き継がれて 表示されます。

生徒画像...最大5枚 承諾書画像...1枚 体験談元データ画像..2枚 成績記録画像 表・裏..各2枚 模試...最大6枚 合格証画像 中学..最大5枚、大学最大8枚、 英検最大2枚 登録可能です。 登録画像は、1M以下を推奨、2Mまで登録可能 です。

下書き保存 入力の途中で下書き保存が可能です。 下書き保存したデータは、生徒情報検索画面 から検索、続きの入力が可能です。

②画像の登録が終わったら 「次へ」ボタンを押す。

戻る

## step2 更新データの入力【今年度の更新】入力者情報・掲載生徒情報登録

| <ul> <li>◆ ##83.3.7.7 - 4. 2024度</li> <li>◆ ##83.3.7.7 - 4. 2024度</li> <li>◆ ##83.3.7.7 - 4. 2024度</li> <li>● ● ● ● ● ● ● ● ● ● ● ● ● ● ● ● ● ● ●</li></ul>                                                                                                    |                                         |                                                                                                    | ①更新に必要な項目を入力・選択してください。                                                                                                    |
|----------------------------------------------------------------------------------------------------|-----------------------------------------|----------------------------------------------------------------------------------------------------|----------------------------------------------------------------------------------------------------|
| <br>                                                                                                    | 展 体験談入力フォーム 2024年度                      |                                                                                                    | ②入力完了後、「次へ」ボタンを押す。                                                                                                    |
| #1年度までの更新…前年度までに登録した旧体<br>除該のデータを更新すること。         #1年度までの更新…前年度までに登録した旧体<br>除該のデータを更新すること。         #1日日         #1日日         <                                                                                                    | 聚結更新日<br>及力状況<br>校会名<br>入力担当者名          | A力度・定<br>政務型録          な類アップ<br>六合登録              合物情報<br>全和登録             全和登録             全和登録             人力補請        入力者情報       2023.8.2       新規              今年度の更新             的申度までの更新        キナバル本社権限 | 入力状況は、自動的に入力されます。<br>新規登録…体験談を初めて登録すること。(旧体<br>験談に登録がないデータの登録)<br>今年度の更新…今年度に送信済みのデータを更<br>新すること。<br>(旧体験談を更新して登録したデータの今年度2<br>回目以降の更新を含む) |
| 38266       代や本 本年         7826       第         7826       第         7826       第         7827       第         7827       第         7827       1000         7827       1000         7827       1000         7827       1000         7827       1000         7827       1000         7827       1000         7827       1000         7827       1000         7827       1000         7827       1000         7827       1000         7828       1000         7828       1000         7829       1000         7829       1000         7829       1000         7829       1000         7829       1000         7829       1000         7829       1000         7829       1000         7829       1000         7829       1000         7829       1000         7829       1000         7829       1000         7829       1000         7829 <td< td=""><td></td><td>掲載生徒情報</td><td>前年度までの更新…前年度までに登録した旧体<br/>験談のデータを更新すること。</td></td<> |                                         | 掲載生徒情報                                                                                                    | 前年度までの更新…前年度までに登録した旧体<br>験談のデータを更新すること。                                                                                                    |
|                                                                                                    | 生貌氏名<br>学校名                             | 代々木     太郎       運営        市区町村名など     区立 、       1 区立・市立・时立の場合のみ市区町村名を入力     学校名       学校名     学校種別       日本     第46                                                                                           | 入力担当者名は、今回の入力担当者のお名前を記入<br>してください。                                                                                                    |
| ##MOGH#       ##Init 4 shooks       ● f > 2 > 2 < 0 < 0 < 0 < 0 < 0 < 0 < 0 < 0 < 0 <                                                                                                    | 2023 年度の学年                              | 3年 ~                                                                                                    | <b>生徒氏名、学校名、学年、掲載NG情報・取った得点</b><br><b>→ → → → → → → → → →</b>                                                                              |
| 取った得点の現範       OK ● NG (上9幅のみ掲載)       この時間のの方指載の場合は、NG Jを選択してください。         生読みテゴリー       雪切飯から転数       ーサ学・高校と続けて過数         当面1000000000000000000000000000000000000                                                                                                    | 掲載NG情報<br>※該当する場合のみ<br>チェック<br>(機動部等可)  |                                                                                                    | 状況が変わった場合は、必ず入力を変更してください。                                                                                                    |
| 生徒カテゴリー       二個別数から転換       二女達紹介で入会         ※当なびはる可用に       二個別数から転換       二女達紹介で入会         チェック       二人・約も数生       二家総教師から変更         (確範問第項)       二体執説掲載超競あり       国い事と両立                                                                                                    | 取った得点の掲載                                | 版 ○ OK ● NG (上り編のみ掲載)                                                                                                    | エかり幅のみ掲載の場合はNG」を選択してください。<br>それ以外は「OK」を選択してください。                                                                                           |
| 反る<br>で憲法協分<br>本へ                                                                                                    | 生徒カテゴリー<br>※当てはまる項目に<br>チェック<br>(機動回答可) | 集団整から転勤     中学・高校と続けて過数       留別整から転勤     友達紹介で入会       兄・姉も整生     家庭教師から変更       体験誤掲載経験あり     習い事と周立                                                                                                    | ※「OK」から「NG」へ変更すると、次のページに得点の<br>合計の記載がある場合は、自動的にクリアとなります。                                                                                   |
|                                                                                                    |                                         | 展5 下面含体的 - 次へ                                                                                                    |                                                                                                    |

## step3 更新データの入力【今年度の更新】 成績アップ内容登録

|                                       | 成                  | 績アップ内容          |          |      |
|---------------------------------------|--------------------|-----------------|----------|------|
|                                       |                    |                 |          |      |
| 定期試験【科目別】<br>条件:上がり幅25点以上(私           | 科目選択 🗸 🗸           | 28 <b>点アップで</b> | 80 点     |      |
| 立中学生は20点以上)、日本<br>点数は70点以上の場合のみ記<br>載 | + 18/10            |                 |          |      |
| 定期試験【合計】                              | 基準のテスト             | 学年              | テスト名     | ~    |
| 条件:上かり幅合計100点以上                       | 最大値のテスト            | 学年              | テスト名     | ~    |
|                                       | 合計科目点数             | 科目数             | イ 科目 110 | 点アップ |
|                                       | 1科目目               | 科目選択            | r -      |      |
|                                       | + i£i.tru          |                 |          |      |
| 内申点【科目別】                              | 科目選択 🗸             | 2 段階アップ         | C 5      |      |
| 条件:上がり幅2~4                            | 十追加                |                 |          |      |
| 内申点【合計】<br>条件:上がり編4以上かつ合計<br>が35以上    | 9科目内申合計 10         | 段階アップで          | Ľ.,      |      |
| 模擬試験偏差値<br>条件:上がり幅10以上かつ合<br>計60以上    | 模試名・科目選択 〜<br>+ 追加 | 10. アップで        | 82       |      |
|                                       |                    |                 |          |      |
|                                       |                    | 784.05          | 100      |      |

①更新の該当項目を各条件に沿って入力してくださ い。

すでに登録がある場合は、情報が引き継がれて表示されます。

②入力完了、または入力情報がない場合は、 「次へ」ボタンを押す。

前ページの成績アップの情報入力の際、 「NG」を選択していると、取った点数、 内申、偏差値は入力できません。

| 体験談入力フォーム 2024年度                         |                                                     | ①更新情報がある場合は、入力してください。<br>すでに登録がある場合は、情報が引き継がれて表示さ<br>れます。 |
|------------------------------------------|-----------------------------------------------------|-----------------------------------------------------------|
| 画像登録 入力者・生<br>装情報登録 内容安録                 | 合格情報                                                | ※ <b>画像登録ページ</b> にて登録した合格証画像の枚数<br>分、合格情報を登録できます。         |
| 合格学校種類選択               ↓学<br>・ 高校 □ ↓ 大学 | 合格情報<br>□ 英検                                        | ②入力が完了、または入力情報がない場合は、<br>「次へ」ボタンを押す。                      |
| 合格学校情報 運営<br>選択 ~                        | 学校福列         学校種別           明治         選択         > | ・高校合格の場合は、合格証画像の登録が不要なた<br>め、追加ボタンから合格校数分を登録してください。       |
| 特別コース・特待情報                               |                                                     | ※必要な画像を登録できていない場合、<br>「戻る」ボタンで画像登録画面へ戻り<br>登録」 てください      |
| 反6                                       | 下留き既存 次へ                                            |                                                           |
|                                          |                                                     |                                                           |
|                                          |                                                     |                                                           |
|                                          |                                                     |                                                           |
|                                          |                                                     |                                                           |
|                                          |                                                     |                                                           |
|                                          |                                                     | 35                                                        |

| 画像的     | 登録 入力者・生<br>徒情報登録 内容登録                                                                            | 合格情報<br>登録 その他の<br>条件登録                         | 体就設登録      |
|---------|---------------------------------------------------------------------------------------------------|-------------------------------------------------|------------|
|         | ÷                                                                                                 | の他の条件登録                                         |            |
| 加新回传游   | 科日還祝                                                                                              | 2                                               | 回連続100点!   |
| TRACINF | 科目選択 ~                                                                                            | 2                                               | 回定期試験学年1位! |
|         | 教科数 🗸                                                                                             | 2                                               | 回オール5!     |
| 發放水     | 科目還択 🗸                                                                                            | 試験名                                             | ~ で100点!   |
| anotra  | 教科数 🗸                                                                                             | 内申時期                                            | でオール5!     |
|         | 5教科 試験名                                                                                           | and all for a file 1                            |            |
| 偏考      | 何か遠記車項があればこく                                                                                      | C++1U:<br>56に記載ください。                            | *          |
| 偏考      | 何か遠記車項があればこく                                                                                      | ▼ C++1U: 56CR®                                  | 70         |
| 编考      | 何か遠記事項があればこう                                                                                      | でチギ112:<br>55に記載ください。                           | *          |
| 编考      | 何か遠記事項があればこう                                                                                      | ▼ C++112 !<br>55に記載ください。                        | *          |
| 编考      | 何か遺記事項があればこ<br>(何か遺記事項があればこ<br>反<br>6<br>()<br>()<br>()<br>()<br>()<br>()<br>()<br>()<br>()<br>() | ▼ C++112 !<br>55に記載ください。                        | *          |
| 编考      | 何か遺記事項があればこ<br>(何か遺記事項があればこ<br>(反る                                                                | ▼ C++112 !<br>55に記載ください。                        | *          |
| 编考      | 何か遺記事項があればこ<br>反 る                                                                                | ▼ C++112! 56に記載ください。 下載さ祭存                      | *          |
| 编考      | 何か遺記事項があればこ<br>反 る                                                                                | <ul> <li>C++112!</li> <li>55に記載ください。</li> </ul> | *          |
| 编考      | 何か遺記事項があればこ                                                                                       | ▼ C++1L1 55に記載ください。                             | *          |

①更新該当項目があれば、入力してください。 すでに登録がある場合は、情報が引き継がれて 表示されます。

②入力が完了、または入力情報がない場合は、 「次へ」ボタンを押す。

| 而像登録                                            | 入力者・生         広様アップ         合格情報         その他の         その他の         人力確認           役情報堂録         内容登録         登録         条件登録         本時記登録         入力確認                                                                      |
|-------------------------------------------------|----------------------------------------------------------------------------------------------------|
|                                                 | 体験談                                                                                                    |
| タグ<br>※複数選択可                                    | ✔ 点数アップ ✔ 志望校合格 ✔ 苦手科目克服                                                                                                    |
| タイトル<br>※本部にて入力                                 |                                                                                                    |
| 本文<br>※180字以上220字未満。<br>この文字数の範囲内しか<br>入力できません。 | 僕は、高1011月に代々木個別指導学院に入りました。それまでは、定期テストで赤点を9個取るほど勉強していませんでした。それな僕に人生が大きく変わる出来事があったのです。それにの数との出会いです。最初の画家で、勉強だけではなく生活習慣のことも相能に乗ってくれました。提集は<br>わかりやすく先生も優しく接してくれました。そのおかげで、赤点は減り、数学で高得点を取りました。<br>これからも努力をし、良い点数が取れるようにがんばりたいです。 |
|                                                 | 214文字: 登録可能です                                                                                                    |
|                                                 | 戻る 下着さ保存 次へ                                                                                                    |
|                                                 |                                                                                                    |
|                                                 |                                                                                                    |
|                                                 |                                                                                                    |
|                                                 |                                                                                                    |
|                                                 |                                                                                                    |
|                                                 |                                                                                                    |
|                                                 |                                                                                                    |
|                                                 |                                                                                                    |

①体験談タイトル、本文は、情報が引き継がれて 表示されます。

本文に更新がある場合は、入力内容を変更します。

・**タグ**は、登録内容と連動して自動入力されます。 (変更不可)

・タイトルは、本部にて入力するため入力不可。

②入力後「次へ」ボタンを押す。

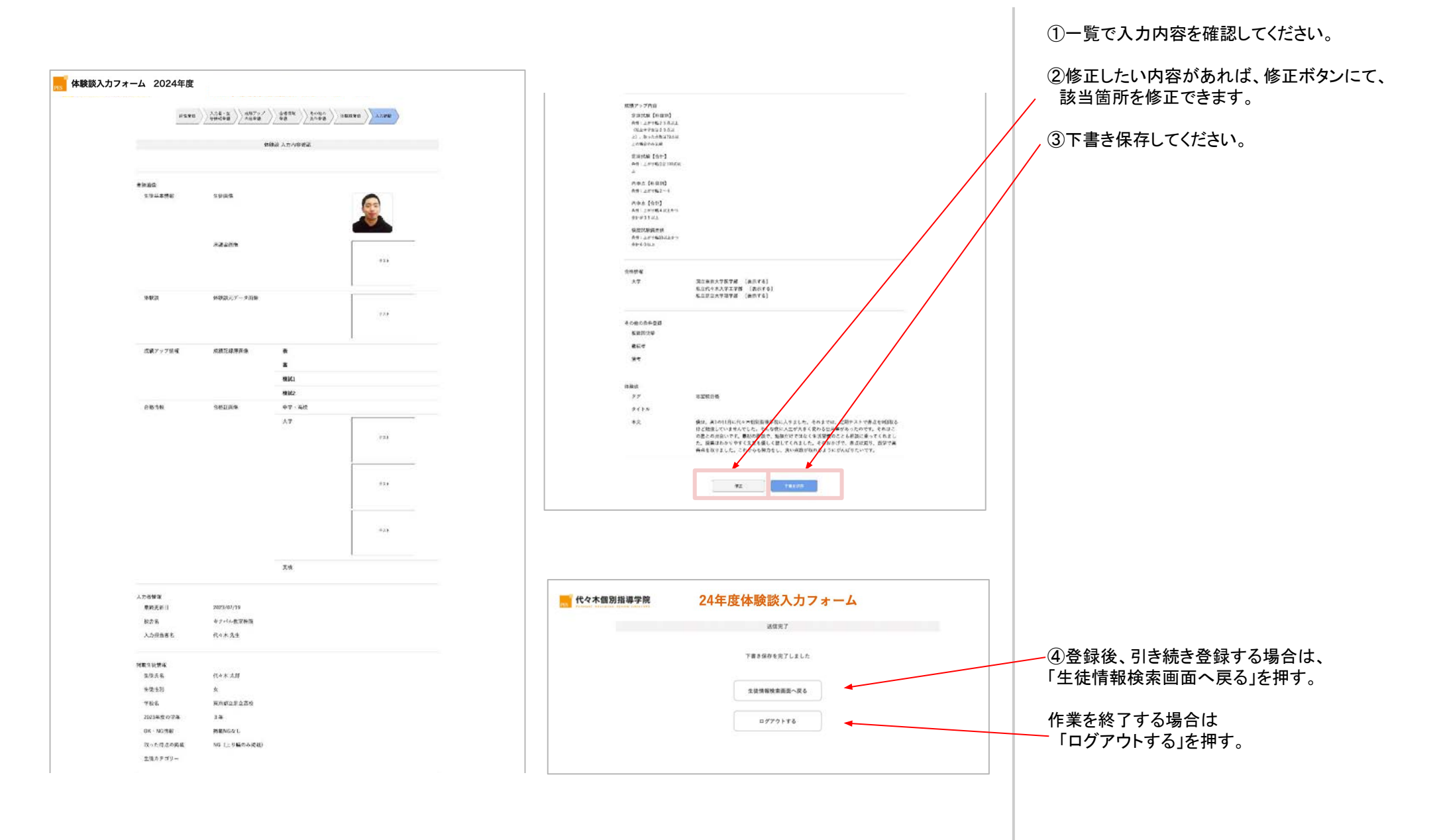

入力担当者向け 更新データの入力【前年度までの更新】

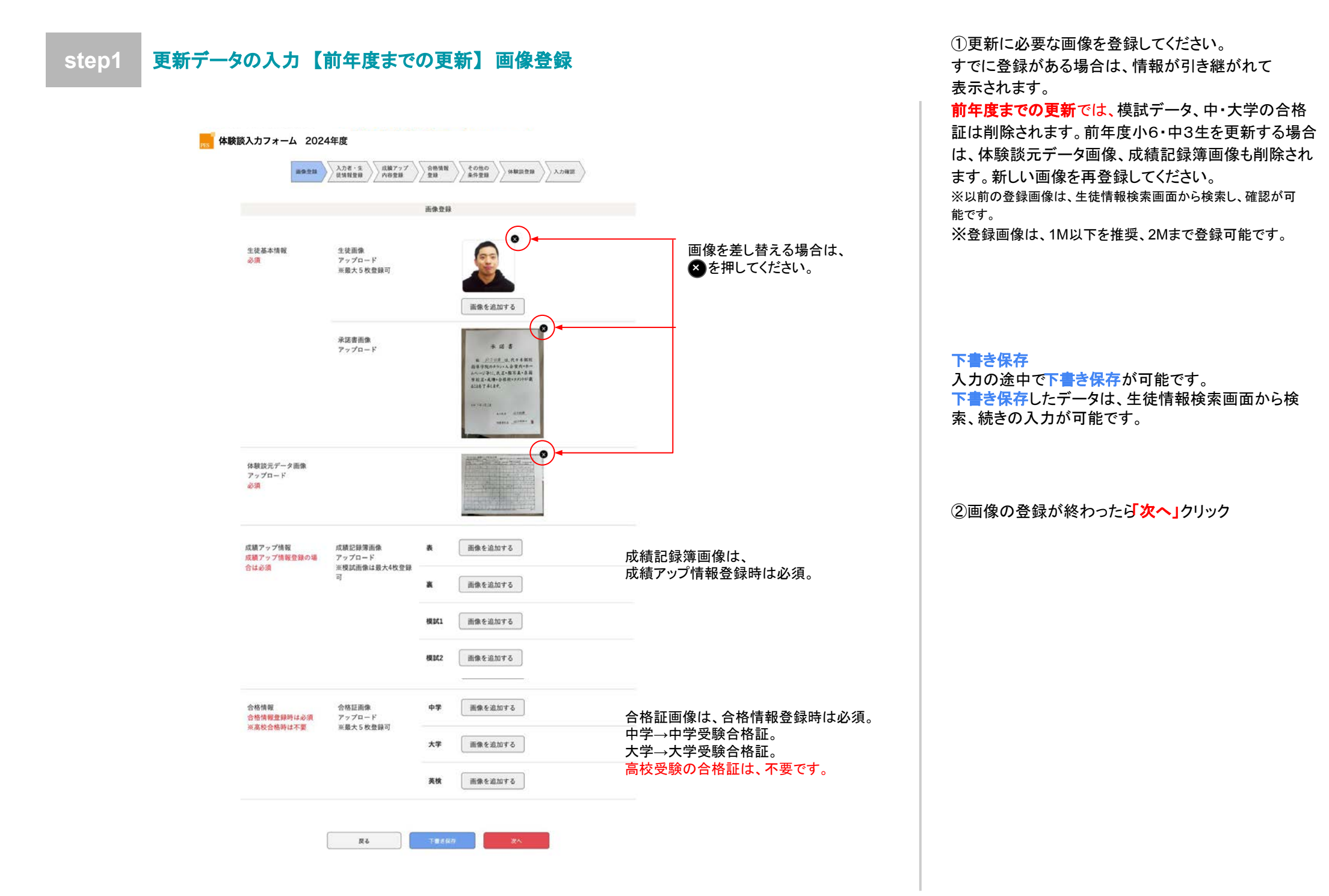

### step2 更新データの入力【前年度までの更新】入力者情報・掲載生徒情報登録

|                              |                                                            | スガ状況は、自動的に入力されます。<br>新規登録…体験談を初めて登録すること。(旧体<br>験談に登録がないデータの登録) |
|------------------------------|------------------------------------------------------------|----------------------------------------------------------------|
|                              | 入力者情報                                                      |                                                                |
| 最終更新日                        | 2023.8.2                                                   | 「 <b>ラヰ度の更新…</b> 今年度に」」」では済みのナーダを更<br>新すること                    |
| 入力状况                         | ○ 新規 ● 今年度の更新 ○ 前年度までの更新                                   | (旧体験談を更新して登録したデータの今年度2<br>回目以降の更新を含む)                          |
| 极舍名                          | キナバル本社権限                                                   |                                                                |
| 入力担当者名                       | 10 A                                                       | <b>削牛度までの更新…</b> 則牛度までに登録した旧体<br>験談のデータを更新すること。                |
|                              | 掲載生徒情報                                                     |                                                                |
| 生徒氏名                         | 代々本 太郎                                                     | 記入してください。                                                      |
| 学校名                          | <b>運営</b><br>市区町村名など 区立 〜                                  | よなたる、学校を、掲載NC標報・取った得らの掲載                                       |
|                              | 「山上・山上・山山・山山の中山山町市山市八川<br>学校名 学校種別                         | ・生徒カテゴリーは、前回の情報が引き継がれます。                                       |
|                              | 足立 高校 ジ                                                    | 学年は、1学年自動で上がるので、確認をしてください。                                     |
| 2024年度の学年                    | 3年 ~                                                       | 前年度小6・中3生を更新する場合、学校名、学年が削除されるので、再登録をしてください。                    |
| 掲載NG情報                       |                                                            |                                                                |
| ※該当する場合のみ<br>チェック<br>(複数回答可) | ✓ ≠ 5 ≥ NG  HP NG                                          | 状況が変わった場合は、必ず入力を変更してください。                                      |
| 取った得点の掲載                     | ○ OK ● NG (上り編のみ掲載)                                        | 上がり幅のみ掲載の場合はNG」を選択してください。                                      |
|                              |                                                            | それ以外は「OK」を選択してください。                                            |
| 生徒カテゴリー<br>※当てはまる項目に         | □ 果同型がら転勤 □ 47 · mot 2 部 f 2 通 型<br>□ 個別動から転勤 □ 友達紹介で入会    | ※「OK」から「NG」へ変更すると、次のページに得点の                                    |
| チェック<br>(複数回答可)              | 兄・姉も監生         家庭教師から変更           体験陸掲載経験あり         羽い事と面立 | 合計の記載がある場合は、自動的にクリアとなります。                                      |

①更新に必要な項目を入力・選択してください。

②入力完了後、「次へ」ボタンを押す。

### step3 更新データの入力【前年度までの更新】成績アップ内容登録

|                                    | st                 | 結アップ内突       |             |      |
|------------------------------------|--------------------|--------------|-------------|------|
|                                    |                    | a, , , , n = |             |      |
| 定期試験【科目別】                          |                    |              |             |      |
| 条件:上がり幅25点以上(私<br>立中学生は20点以上)、合計   | 科目選択 >             | 28: 点アップで    | 点 (08       |      |
| 点数は70点以上の場合のみ記<br>載                | + 38.80            |              |             |      |
| 定期試験【合計】                           | 基準のテスト             | 学年 ~         | テスト名        | ~    |
| 条件:上がり幅合計100点以上                    | 最大値のテスト            | 学年 ~         | テスト名        | ~    |
|                                    | 合計科目点数             | 科目数 🗸        | 科目 110      | 点アッフ |
|                                    | 1科目目               | 科目選択 >>      |             |      |
|                                    | + iŝita            |              |             |      |
| 内申点【科目別】                           | 科目選択 >             | 2 段階アップで     | 5           |      |
| 条件:上がり幅2~4                         | 十追加                |              |             |      |
| 内申点【合計】<br>条件:上がり幅4以上かつ合計<br>が35以上 | <b>9</b> 科目内申合計 10 | 段階アップで       |             |      |
| 模擬試験偏差値<br>条件:上がり幅10以上かつ合<br>計60以上 | 模試名・科目選択 ∨<br>+ 追加 | 10 アップで      | 82          |      |
|                                    | 戻る                 | 下書き保存        | <u>ب</u> رم |      |

①更新の該当項目を各条件に沿って入力してくださ い。

すでに登録がある場合は、情報が引き継がれて表示されます。

前年度小6・中3生を更新する場合、成績アップ内容は 削除されます。新たな情報の登録をお願いします。

②入力完了、または入力情報がない場合は、 「次へ」ボタンを押す。

前ページの成績アップの情報入力の際、 「NG」を選択していると、取った点数、 内申、偏差値は入力できません。

| [           |          |                     |                    |            |     |  | ①更新の該当項目を各条件に沿って入力してくださ                               |
|-------------|----------|---------------------|--------------------|------------|-----|--|-------------------------------------------------------|
| 展 体験談入力フォーム | ム 2024年度 |                     |                    |            |     |  | すでに登録がある場合は、情報が引き継がれて表示されます                           |
|             | 画像登錄     | 入力者・生<br>装情報登録 内容登録 | 合格情報<br>登録<br>条件登録 |            | 力確認 |  | 前年度小6・中3生を更新する場合、合格情報は削除されます。<br>れます。新たな情報の登録をお願いします。 |
|             | ▲收坐紡錘商潛抑 | ☑ 由学,查结 □ 十学        | 合格情報               |            |     |  | ※ <b>画像登録ページ</b> にて登録した合格証画像の枚数<br>分、合格情報を登録できます。     |
| -<br>       | 合格学校情報   | 選営<br>選営<br>選択 シ    | 学校名                | 学校種別<br>選択 | Ŷ   |  | ②入力が完了、または入力情報がない場合は、<br>「次へ」ボタンを押す。                  |
|             |          | 特別コース・特待情報          |                    |            |     |  | ・高校合格の場合は、合格証画像の登録が不要なた                               |
|             |          | 十道加                 |                    |            |     |  | ※必要な画像を登録できていない場合、                                    |
|             |          | 戻6                  | 下置き保存              | 次^         |     |  | 「戻る」ボタンで画像登録画面へ戻り<br>登録してください。                        |
|             |          |                     |                    |            |     |  |                                                       |
|             |          |                     |                    |            |     |  |                                                       |
|             |          |                     |                    |            |     |  |                                                       |
|             |          |                     |                    |            |     |  |                                                       |
|             |          |                     |                    |            |     |  |                                                       |
|             |          |                     |                    |            |     |  |                                                       |
|             |          |                     |                    |            |     |  | 4:                                                    |

|           | 画像登録 入力者・生<br>技情報登録 内容登録 | 合格情報 その他の<br>登録 条件登録        | 体就法登録      |  |  |  |  |
|-----------|--------------------------|-----------------------------|------------|--|--|--|--|
|           |                          | その他の条件登録                    |            |  |  |  |  |
| 複数回快举     | 科目選択                     | × 2                         | 回速続100点!   |  |  |  |  |
|           | 科目選択                     | 2                           | 回定期試験学年1位! |  |  |  |  |
|           | 教科数                      | 2                           | 回オール5!     |  |  |  |  |
| 継続者       | 科目選択                     | ✓ 試験名                       | ~ で100点!   |  |  |  |  |
|           | 教科数                      | > 内申時期                      | 、 でオール5!   |  |  |  |  |
|           | 5教科 試験名                  | ◇ で学年1位!                    |            |  |  |  |  |
| 编考        | 何か追記車項があれた               | まこちらに記載ください。                |            |  |  |  |  |
| 编考        | 何か遠記車項があれ                | まこちらに記載ください。                |            |  |  |  |  |
| 偏考        | 何か追記車項があれ:<br><b>戻る</b>  | またちらに記載ください。<br>下書き保存       | <u>×</u> ~ |  |  |  |  |
| 偏考        | 何か追記事項があれ:<br>戻る         | たちらに記載ください。<br>下書さ保存        | *          |  |  |  |  |
| 偏考        | 何か追記事項があれ:<br><b>戻る</b>  | <b>たちらに記載ください。</b><br>下書き保存 | *          |  |  |  |  |
| 偏考        | 何か違記事項があれ:<br><b>戻る</b>  | <b>たちらに記載ください。</b><br>下書き保存 | **         |  |  |  |  |
| <b>偏考</b> | 何か追記事項があれ:<br><b>戻る</b>  | <b>たちらに記載ください。</b><br>下書さ保存 | *          |  |  |  |  |
| 備考        | 何か追記事項があれ:<br><b>戻る</b>  | <b>たちらに記載ください。</b><br>下書さ保存 | *          |  |  |  |  |
| 備考        | 何か追記事項があれ:<br><b> 戻る</b> | 下書言保存                       | *          |  |  |  |  |

①更新の該当項目を各条件に沿って入力してくださ い。

すでに登録がある場合は、情報が引き継がれて表示されます。

前年度小6・中3生を更新する場合、その他の条件登録は削除されます。新たな情報の登録をお願いします。

②入力が完了、または入力情報がない場合は、 「次へ」ボタンを押す。

| 而像登録                                            | 入力者・生<br>後情報登録<br>入告登録<br>人力者でかか<br>本特徴法<br>全部<br>人力者法<br>人力者法<br>人力<br>人名<br>人名<br>人子<br>人子<br>人子<br>人子<br>人子<br>人子<br>人子<br>人子<br>人子<br>人子 |
|-------------------------------------------------|----------------------------------------------------------------------------------------------------|
|                                                 | 体験談                                                                                                    |
|                                                 |                                                                                                    |
| タグ<br>※複数選択可                                    | ☑ 点数アップ ☑ 志望校合格 ☑ 苦手科目克服                                                                                                    |
| タイトル<br>※本部にて入力                                 |                                                                                                    |
| 本文<br>※180字以上220字未満。<br>この文字数の範囲内しか<br>入力できません。 | 僕は、高1の11月に代々木個別指導学院に入りました。それまでは、定期テストで赤点を9個取るほど勉強していませんでした。そんな僕に入生が大きく変わる出来事があったのです。それはこの塾との出会いです。最初の面談で、勉強だけではなく生活習慣のことも相談に乗ってくれました。授業はわかりやすく先生も優しく投してくれました。そのおかげで、赤点は減り、数学で高得点を取りました。<br>これからも努力をし、良い点数が取れるようにがんばりたいです。                                                                                                    |
|                                                 | 214 文字:登録可能です                                                                                                    |
|                                                 | 夏る                                                                                                    |
|                                                 |                                                                                                    |
|                                                 |                                                                                                    |
|                                                 |                                                                                                    |
|                                                 |                                                                                                    |
|                                                 |                                                                                                    |
|                                                 |                                                                                                    |
|                                                 |                                                                                                    |
|                                                 |                                                                                                    |

①体験談タイトル、本文は、情報が引き継がれて表示さ れます。

本文に更新がある場合は、入力内容を変更します。 前年度小6・中3生を更新する場合、体験談は削除されま す。新たな情報の登録をお願いします。

・**タグ**は、登録内容と連動して自動入力されます。 (変更不可)

・タイトルは、本部にて入力するため入力不可。

②入力後「次へ」ボタンを押す。

### step7 更新データの下書き保存【前年度までの更新】入力内容確認~下書き保存

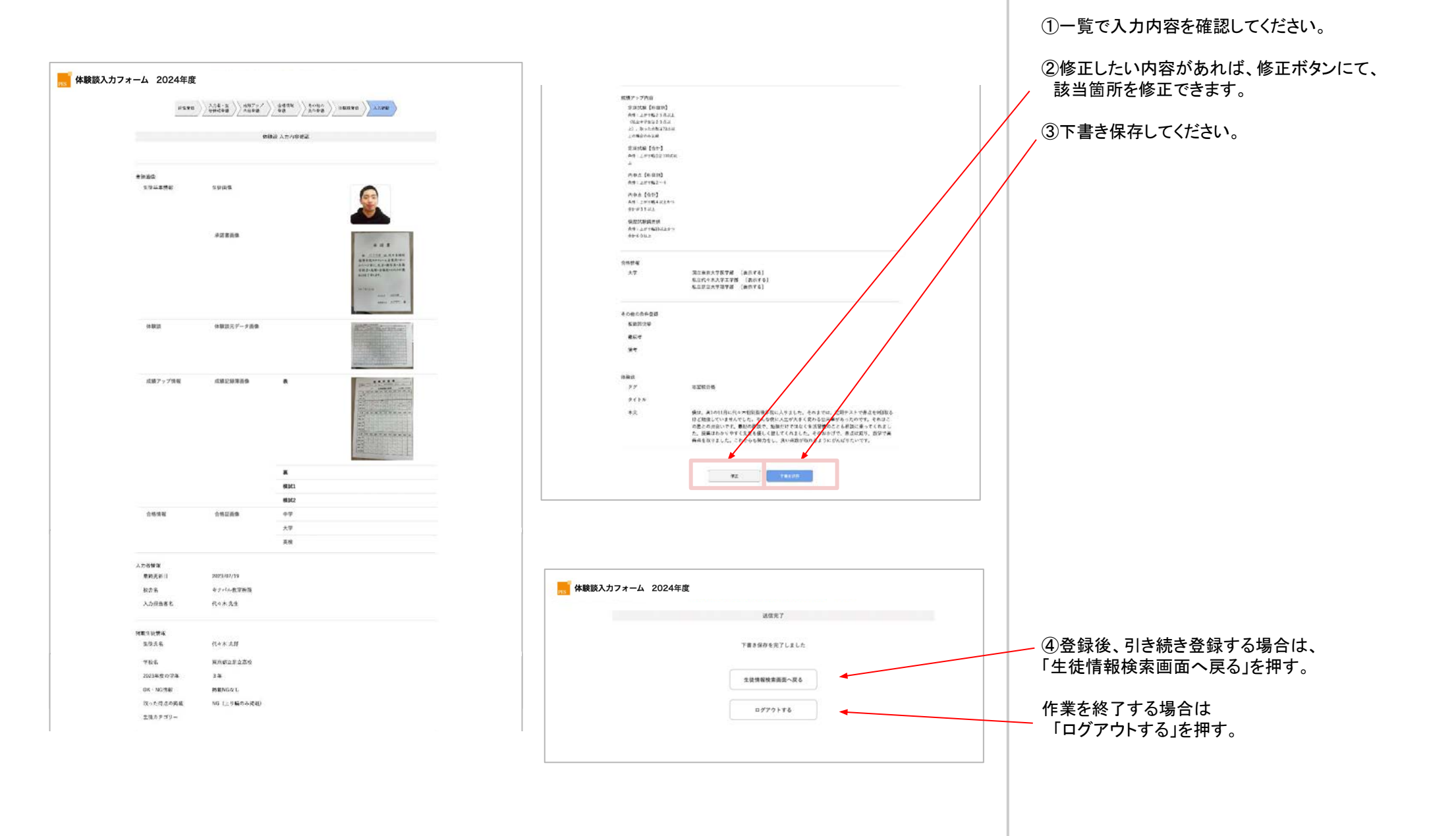

## 実績確認

過去の体験談送信実績が確認・ダウンロードできます。

# トップページ上部のメニューより 実績確認ボタンをクリック

# ②ファイルを選択後、メニューより「選択したファイルをダウンロード」をクリック

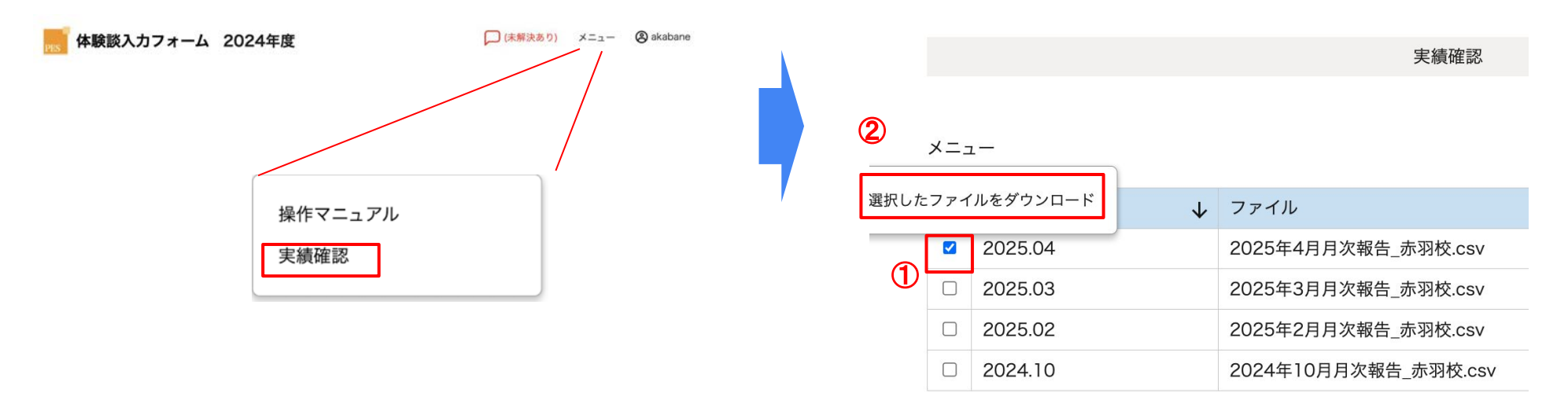

質問・エラー発生時について

・質問がある場合:コメント機能にてご連絡ください。

・エラーが起こった場合:コメント機能にてご連絡ください。

・ログインできない場合:教室責任者に確認して下さい。

教室責任者でも不明の場合は、ログイン画面よりパスワードの再発行の依頼をしてください。